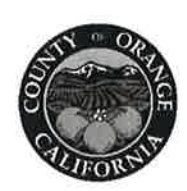

DYLAN WRIGHT DIRECTOR OC COMMUNITY RESOURCES

CYMANTHA ATKINSON ASSISTANT DIRECTOR OC COMMUNITY RESOURCES

JULIE LYONS DIRECTOR ADMINISTRATIVE SERVICES

ANDI BERNARD DIRECTOR OC ANIMAL CARE

JULIA BIDWELL DIRECTOR OC HOUSING & COMMUNITY DEVELOPMENT

RENEE RAMIREZ DIRECTOR OC COMMUNITY SERVICES

STACY BLACKWOOD DIRECTOR OC PARKS

JULIE QUILLMAN COUNTY LIBRARIAN OC PUBLIC LIBRARIES

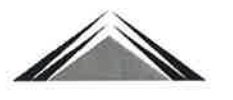

COMMUNITY INVESTMENT DIVISION 1300 SOUTH GRAND BLDG: B, FIRST FLOOR SANTA ANA, CA 92705 PHONE: 714.480.6500 FAX: 714.567-7132

## CCommunity Resources

May 21, 2021

- To: WIOA Subrecipients of the Orange County Workforce Development Area
- From: Carma Lacy Director of Workforce Development

Subject: CalJOBS Referrals Desk Procedures

#### PURPOSE

To provide guidance on the roles and responsibilities of the Workforce Innovation and Opportunity Act (WIOA) Title I service providers and the WIOA Orange County One-Stop partners when referring individuals to programs and services.

#### EFFECTIVE DATE

This procedure is effective immediately upon issuance.

#### PROCEDURE

The Orange County Workforce Development Board (OCWDB) is implementing a procedure to streamline the referral process for WIOA Title I service providers and WIOA Orange County One-Stop partners. This process will allow service providers and partners to send and receive referrals by using the CaIJOBS system. Service provider staff and partner staff will have access to send and receive referrals in CaIJOBS. As authorized users of CaIJOBS, service provider and partner staff must complete a confidentiality agreement and access request form provided by OCWDB staff. In addition, staff must complete the necessary Equal Employment Opportunity (EEO) training, per 188 WIOA Nondiscrimination and Equal Opportunity Regulations (29 CFR Part 38), provided by the Equal Opportunity Officer.

Refer to Attachment I of this procedure for guidance on sending and receiving referrals in CalJOBS.

#### Process for Sending Referrals

- Confirm individual needing additional services has a registered CalJOBS user account.
- Locate a provider to send the referral to in CalJOBS based on the individual services needed.
- Send the referral to the provider via CalJOBS indicating the referral reason.

• If an email is not received from the referral recipient within five (5) business days, email the provider contact to confirm receipt of the referral and request the status of the referral. The provider contact's email address and phone number are located in CalJOBS and can be found within the Provider Information section of the referral.

#### Process for Receiving Referrals

- CalJOBS will send a system-generated email when a referral has been submitted. Once the referral is received, contact must be made with the individual within 48 hours or two (2) business days.
- Send a courtesy email to the referring staff confirming receipt of the referral and provide information on the status of the referral. The referring staff's email address can be found at the bottom of the CalJOBS system-generated email.
- The Referral Result must be updated in CalJOBS within five (5) business days of the referral being received.
- Provide service to individual based on referral and continue to communicate with referring staff, if necessary.

The WIOA Title I service providers and the WIOA Orange County One-Stop partners will be responsible for monitoring the Staff Referrals Reports in CalJOBS. The numbers of referrals made and received must be included in the monthly service provider performance report. See Attachment II for guidance on how to run Staff Referrals Reports.

#### ACTION

Bring this policy to the attention of all staff and all relevant parties.

#### INQUIRIES

If you have any questions regarding this policy, please contact your Contract Administrator at 714-480-6500.

#### ATTACHMENT

Attachment I: CalJOBS Referral & Follow-Up Tutorial Attachment II: CalJOBS Staff Referrals Reports Tutorial

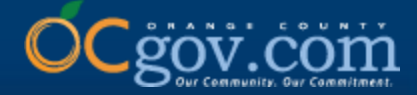

## CalJOBS Referral & Follow-Up Tutorial

### Presented By: OCCS Workforce & Economic Development Division

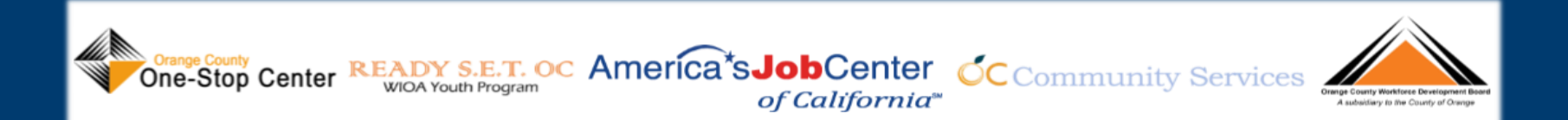

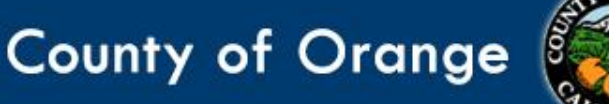

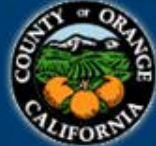

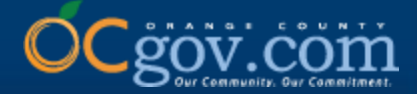

## **Instructions for Sending a Referral**

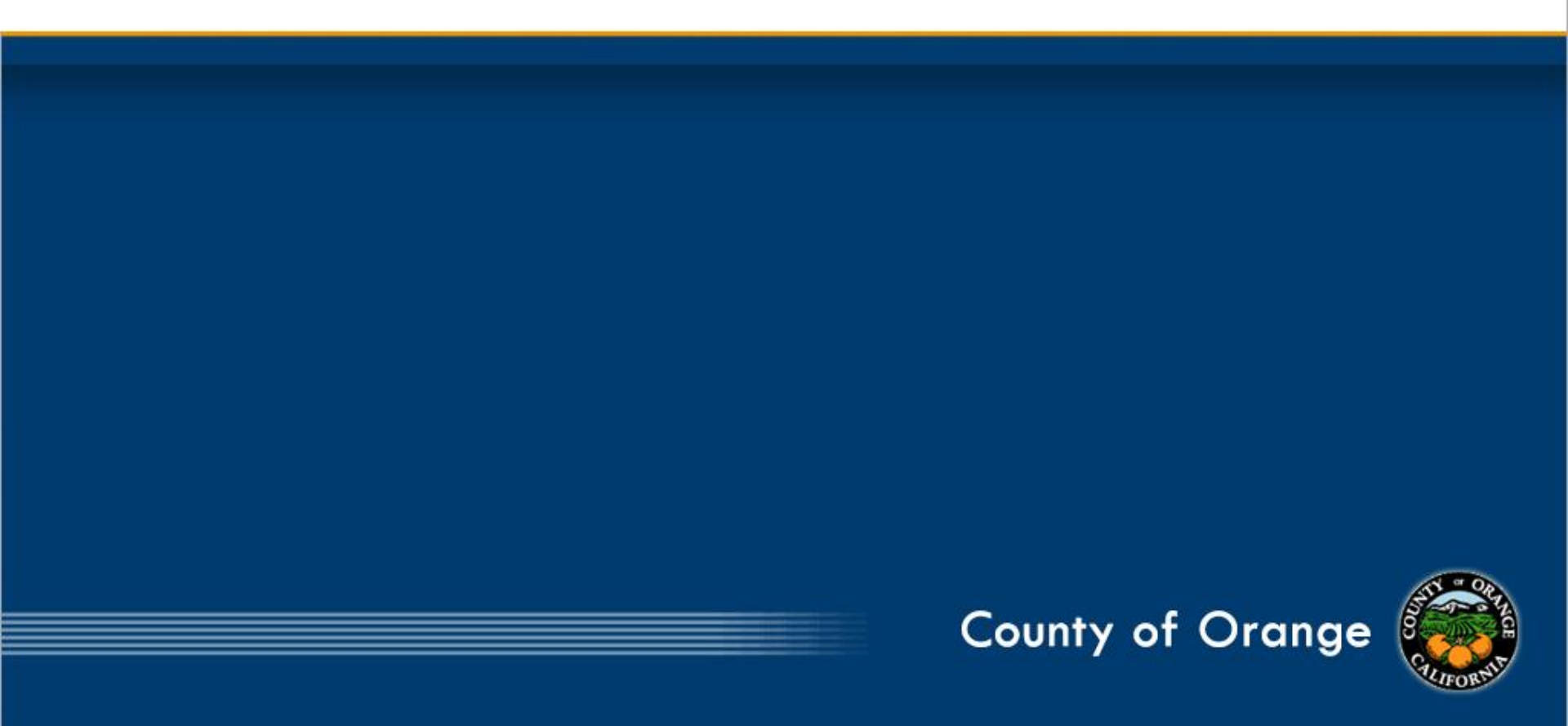

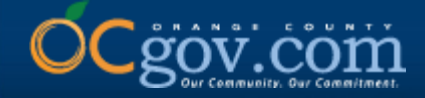

**IMPORTANT:** Before you can send a referral, you must ensure the individual you are assisting has a CalJOBS individual jobseeker account. If the individual does not have a CalJOBS account, direct them to www.caljobs.ca.gov to register for an Individual account by first clicking on Sign In. Once the individual has completed account registration, you may now proceed with the referral process.

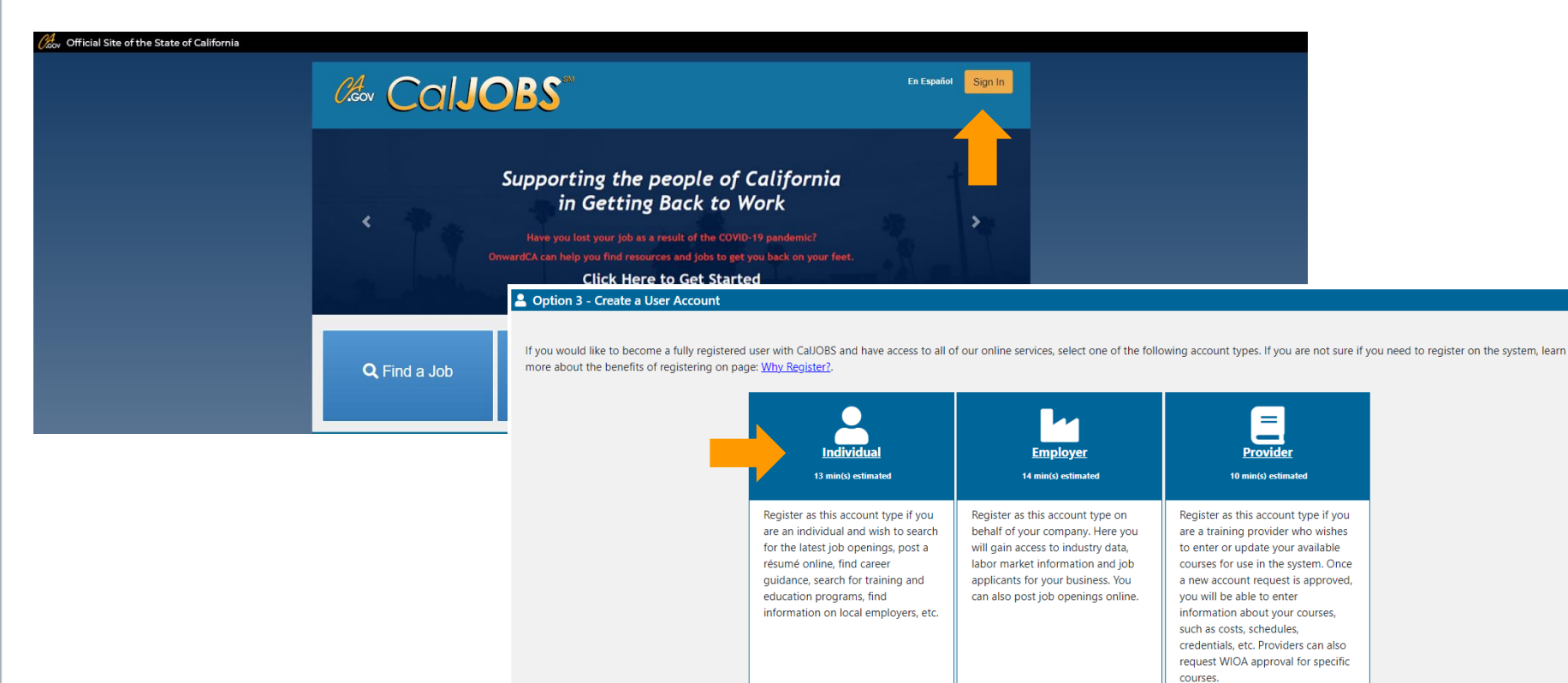

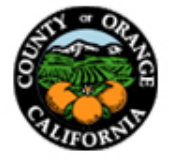

R

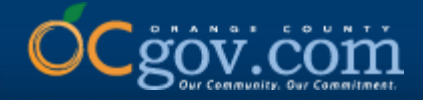

## 1. Sign into CalJOBS with your staff user account and click on Menu, located in the upper, left corner.

| Citory Official Site of the State of California                                                                                                    | ormation 🛛 🕋 Home 🕕 A                                                        | ccessibility 🛛                                                                                         | My Dashboard                                                 | I 🕞 Sign Ou                                         | ut 🔒 Services                               | for Individuals        | 📇 Services fo                         | for Employers                                                                                                    | Quick Search 🔎             |
|----------------------------------------------------------------------------------------------------|------------------------------------------------------------------------------|----------------------------------------------------------------------------------------------------|--------------------------------------------------------------|-----------------------------------------------------|---------------------------------------------|------------------------|---------------------------------------|----------------------------------------------------------------------------------------------------|----------------------------|
| Welcome to My Staff Welcome to My Staff Welcome to My Welcome to My Welcome to My Welcome to My Welco | brkspace OC STAF<br>ze the content you are<br>e screen.                      | F.                                                                                                    | . Click on a l                                               | button in th                                        | ne grid to ac                               | ess the det            | ails of a work                        | rk item, or select another function from the                                                                                                    |                            |
| <ul> <li>✓ Widgets</li> <li>✓ My Messages</li> </ul>                                                                                                    | ▼ Customer Relat                                                             | ionship Mana                                                                                           | gement (CRM                                                  | 1)                                                  |                                             |                        | · · · · · · · · · · · · · · · · · · · | ▼ Labor Market Services                                                                                                    |                            |
| Q Unread Messages         Q Read Messages         Enter the Message Center         ◆ Active Case Load                                                                                                    | Access<br>Access<br>Access<br>Access<br>Work II<br>Manag<br>Appoin<br>Schedu | ing Leads<br>a list of orga<br>t List<br>a comprehe<br>eems<br>e your tasks<br>utments<br>ile appointm | anizations th<br>nsive list of<br>and assignn<br>ents and ma | at are pote<br>all your cor<br>nents.<br>anage your | ential custom<br>ntacts, leads<br>calendar. | ers.<br>and accoun     | ts.                                   | <ul> <li>Labor Market Facts Find answers to commonly asked questions about the local labo         Area Profile         Access a summary of the labor market in a selected area.         Industry Profile         Access labor market information on industries in a selected area         Occupational Profile         Access labor market information on occupations in a selected are         Educational Profile         Access labor market information on education programs in a selected area.         Access labor market information on education programs in a selected area.         Access labor market information on education programs in a selected area.         Access labor market information on education programs in a selected.         Access labor market information on education programs in a selected.         Access labor market information profile.         Access labor market inform</li></ul> | r market.<br>ea.<br>lected |
| WP: 0<br>WIOA: 0<br>TAA: 0<br>GEN: 0                                                                                                    | ▼ My Calendar                                                                |                                                                                                    | Δr                                                           | nril 2021                                           |                                             |                        | ь                                     | More Labor Market Services                                                                                                    |                            |
| Total Case Load: 0 🗢                                                                                                    | S                                                                            | М                                                                                                    | T                                                            | W                                                   | Т                                           | F                      | S                                     |                                                                                                    | ••••                       |
| ▼ Latest News and Announcements                                                                                                    | 28<br>4<br>11                                                                | <u>29</u><br><u>5</u><br><u>12</u>                                                                     | <u>30</u><br><u>6</u><br><u>13</u>                           | <u>31</u><br>Z<br>14                                | 1<br><u>8</u><br><u>15</u>                  | 2<br>9<br><u>16</u>    | <u>3</u><br><u>10</u><br><u>17</u>    | Q Correspondence Templates                                                                                                    |                            |
| RESEA Orientation Video                                                                                                    | 18<br>25                                                                     | <u>19</u><br><u>26</u>                                                                                 | <u>20</u><br><u>27</u>                                       | <u>21</u><br><u>28</u>                              | <u>22</u><br><u>29</u>                      | <u>23</u><br><u>30</u> | <u>24</u><br>1                        | Enter the Correspondence Center                                                                                                    |                            |

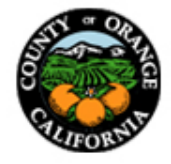

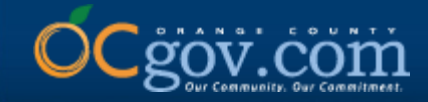

### 2. Under Services for Workforce Staff, select Manage Individuals.

| ✓ Quick Assist                                                     |             | My Staff Acco   | ount Directory of Service                        | ces                      |                                                 |                |
|--------------------------------------------------------------------|-------------|-----------------|--------------------------------------------------|--------------------------|-------------------------------------------------|----------------|
| Enter Search                                                       | Q 🖪         |                 |                                                  |                          |                                                 |                |
| ✓ Other Staff Services                                             |             |                 |                                                  |                          |                                                 |                |
| Labor Market Services                                              | >           |                 |                                                  | Configure Dashboard Widc | <u>jets</u>                                     |                |
| Assistance Center                                                  | >           |                 |                                                  |                          |                                                 |                |
| Staff Online Resources                                             |             |                 |                                                  |                          |                                                 |                |
| Staff Online Courseware                                            | >           |                 |                                                  |                          |                                                 |                |
| Geographic Solutions Com                                           | munity Site |                 | Services                                         | Mobile App               | Legal                                           | R              |
| <ul> <li>My Staff Workspace</li> <li>My Staff Dashboard</li> </ul> |             | tings           | For Individuals<br>For Employers<br>Labor Market |                          | Privacy Statement<br>Terms of Use<br>Disclaimer | Pr<br>Fe<br>As |
| My Staff Resources                                                 | >           | nces            |                                                  |                          | EEO                                             |                |
| My Staff Account                                                   |             | lutions, Inc. / | All rights reserved.                             |                          |                                                 |                |
| Directory of Services                                              |             |                 |                                                  |                          |                                                 |                |
| ✓ Services for Workforce Sta                                       | aff         |                 |                                                  |                          |                                                 |                |
| Manage Individuals                                                 | ×           | of Californi    |                                                  | Callops                  |                                                 |                |
| Manage Employers                                                   | >           |                 |                                                  | Cailops                  | ame                                             | ríc            |
| Manage <mark>R</mark> ésumés                                       | >           |                 |                                                  |                          |                                                 |                |
| Manage Job Orders                                                  | >           |                 |                                                  |                          |                                                 |                |

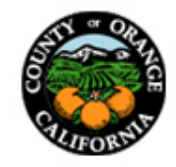

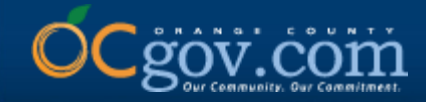

### 3. Select Assist an Individual.

| ← Manage Individuals                  | rnia            |                   |                |                    |                   |                            |    |                |
|---------------------------------------|-----------------|-------------------|----------------|--------------------|-------------------|----------------------------|----|----------------|
| Create an Individual                  | 🔺 Home          | Accessibility     | My Dashboard   | <b>[→</b> Sign Out | Services for I    | ndividuals 🛛 😤 Ser         |    | loyers         |
| One Case Note to Multiple Individuals | another fund    | ction from the    | menu on the l  | eft hand sid       | e of the scre     | en.                        | 5  |                |
| Assist an Individual                  |                 |                   |                |                    |                   |                            |    |                |
| WIOA Pre-Applications                 | My Staff Accou  | unt Directory o   | of Services    |                    |                   |                            |    |                |
|                                       |                 |                   |                |                    |                   |                            |    |                |
|                                       |                 |                   |                |                    |                   |                            |    |                |
|                                       |                 |                   | <u>Configu</u> | ire Dashboa        | <u>rd Widgets</u> |                            |    |                |
|                                       |                 |                   |                |                    |                   |                            |    |                |
|                                       |                 |                   |                |                    |                   |                            |    |                |
|                                       |                 | Services          | M              | obile App          | L                 | .egal                      |    | Resources      |
|                                       |                 | For Individua     | ls 🖡           |                    | F                 | Privacy Stateme            | nt | Protect Yourse |
|                                       | tinas           | For Employe       | rs 🔍           | <b>5</b> -         | ד<br>ר            | Ferms of Use<br>Disclaimer |    | Feedback       |
|                                       | nces            |                   |                |                    | E                 | EO                         |    | 7.00101011100  |
|                                       | lutions, Inc. A | ll rights reserve | d.             |                    |                   |                            |    |                |
|                                       |                 |                   |                |                    |                   |                            |    |                |
|                                       |                 |                   |                |                    |                   |                            |    |                |

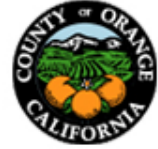

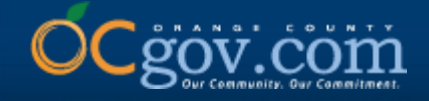

# 4. Type in the First Name and Last Name of the individual you are referring, scroll down and click Search. Additional information may be entered (e.g. SSN or Date of Birth) if the individual has a common name.

**General Criteria** 

| Individual Usornamo: |            |                       | _     |           |         |
|----------------------|------------|-----------------------|-------|-----------|---------|
| individual Osername. |            |                       |       |           |         |
| Individual User ID:  |            |                       |       |           |         |
|                      | O Starts w | vith these #s         |       |           |         |
|                      | Matche     | s exactly             |       |           |         |
| State ID Number:     |            |                       |       |           |         |
| First Name:          |            |                       | -     |           |         |
| Last Name:           |            |                       |       |           |         |
| SSN (last 4 digits): |            |                       |       |           |         |
| SSN (full number):   |            | Example: 999999999    |       |           |         |
| State Source ID:     |            |                       |       |           |         |
| State Activity ID:   |            |                       |       |           |         |
| Date of Birth:       |            | 🛱 (MM/DD/Y)           | (YY)  |           |         |
|                      |            | [ More Search Options | 2]    |           |         |
|                      |            | Search                | -     |           |         |
|                      |            | Return to My Dashbo   | bard  |           |         |
| Settings             | Services   | Mobile App            | Legal | Resources | CalJOBS |
|                      |            |                       |       |           |         |

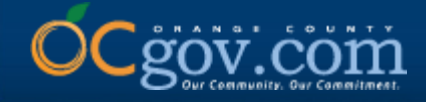

5. Select Summary under Results View. There may be several names listed. Once you have found the correct individual, click on the hyperlink below User Name.

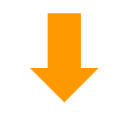

For help click the information icon.

Results View: Summary | Detailed

To sort on any column, click a column title.

| <u>User Name</u>              | <u>First Name</u>   | <u>Last Name</u>  | <u>SSN</u>  | <u>Vet</u> | <u>State ID</u> | <u>Last Login Date</u> | <u>Last</u><br>Exited | Created    | Action                                                                                      | Select |
|-------------------------------|---------------------|-------------------|-------------|------------|-----------------|------------------------|-----------------------|------------|---------------------------------------------------------------------------------------------|--------|
| OCTESTER123                   | OC                  | Tester            |             |            |                 | 12/04/2020             |                       | 12/04/2020 | <u>Summary Tab</u><br><u>Case Notes Tab</u><br><u>Activities Tab</u><br><u>Programs Tab</u> |        |
| Save New List                 |                     |                   |             |            |                 |                        |                       |            |                                                                                             |        |
|                               |                     |                   |             |            | 1               | Records found          |                       |            |                                                                                             |        |
| SEARCH CRITERIA: First name b | egins with oc and L | ast name begins w | rith tester |            |                 |                        |                       |            |                                                                                             |        |

Records per page: 25 🔹 Go

[ New search criteria ] [Modify current criteria]

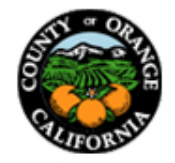

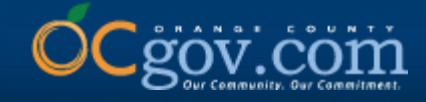

## 6. Expand the Staff Profiles folder by clicking on the "+" icon. Then expand General Profile and select Activities.

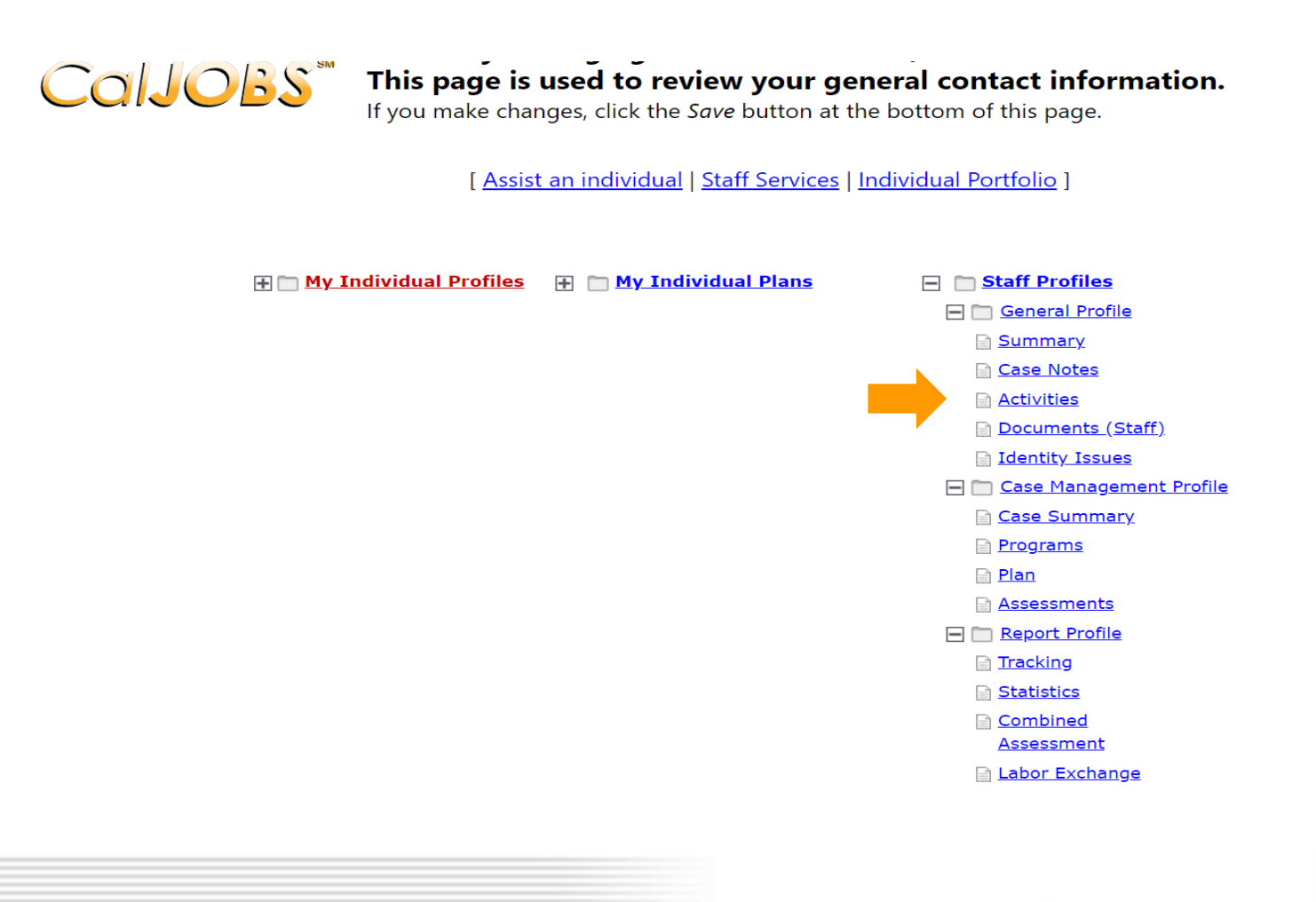

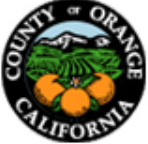

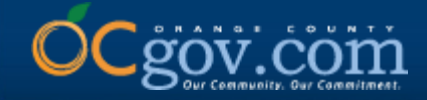

### 7. Scroll down and select Staff Referrals to Providers.

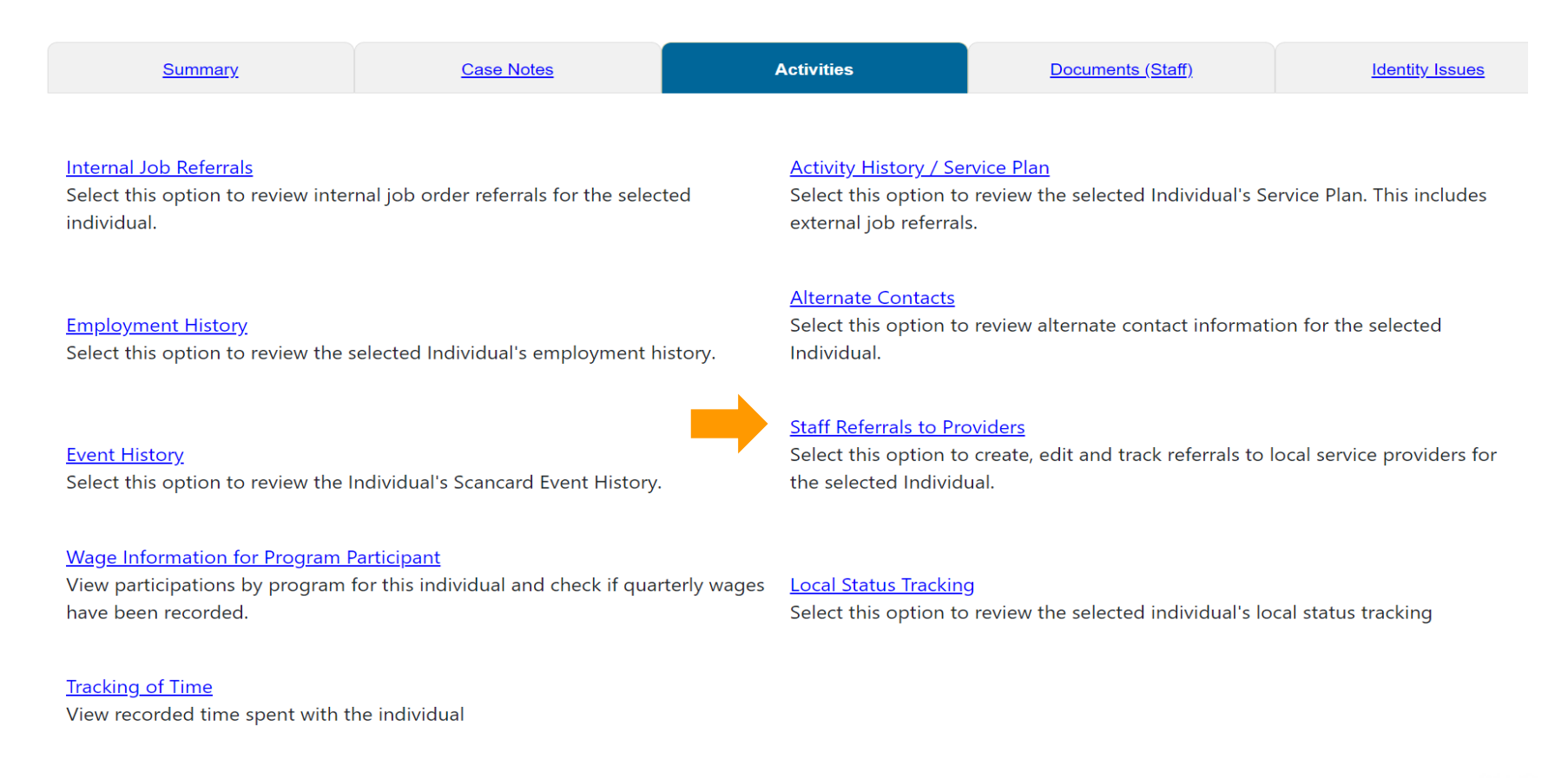

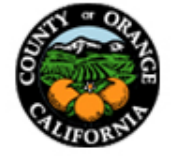

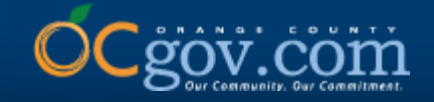

### 8. Click on Add Referral.

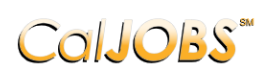

#### Currently Managing TESTER, OC This page allows you to manage or create referrals to providers for the individual you are

**assisting.** Make a selection from the Status dropdown list to filter the referrals displayed.

| Individual's Name: | Tester, OC                          |
|--------------------|-------------------------------------|
| Phone Number:      | 714-480-6539                        |
| Address 1:         | 123 S Grand Ave Santa Ana, CA 92705 |
|                    |                                     |

Display only Referrals with a status of All

#### To sort on any column, click a column title.

| <u>LWIA/Region</u>                | <u>Provider</u> | Date       | <u>Status</u> | Action                            |
|-----------------------------------|-----------------|------------|---------------|-----------------------------------|
| 26                                | Referral Test   | 04/26/2021 | Open          | <u>Edit   Delete   Inactivate</u> |
| 26                                | Provider Test   | 04/27/2021 | Completed     | Edit   Delete   Inactivate        |
| 26                                | Referral Test   | 05/07/2021 | Completed     | <u>Edit   Delete   Inactivate</u> |
| Page 1 - Of 1 Rows per page: 10 - |                 |            |               |                                   |
| Add Referral                      |                 |            |               |                                   |

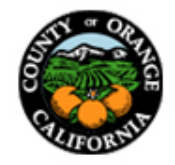

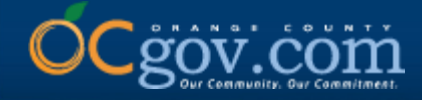

9. In the General information section, complete the required information noted by red asterisks. Under Office Location of Referral, One-Stop Partners must select \*OC Partner Office\* and WIOA Title I Service Providers must select their corresponding office location utilized in CalJOBS. Scroll down to the next section once completed.

### **General Information**

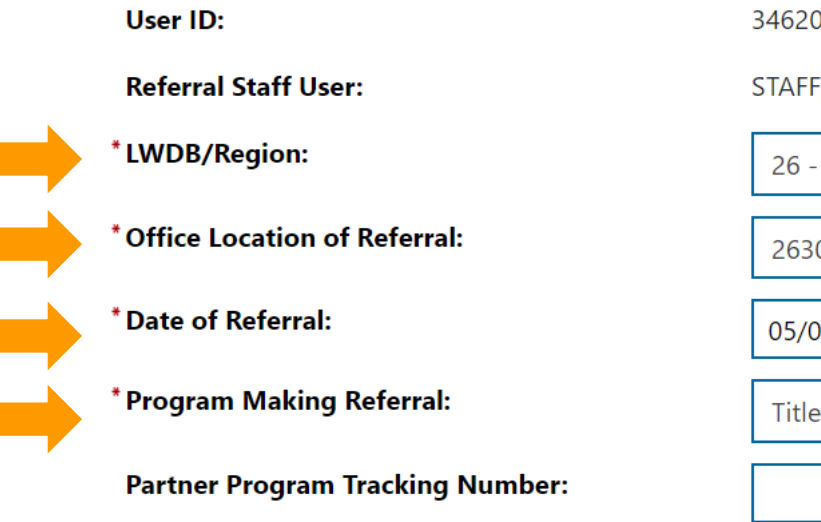

| 34620435                                                  |  |  |  |  |
|-----------------------------------------------------------|--|--|--|--|
| STAFF, OC (ORAOCSTAFF)                                    |  |  |  |  |
| 26 - Orange County Community Services Agency, Special P 🔻 |  |  |  |  |
|                                                           |  |  |  |  |
| 263048 - *OC Partner Office* 🔹                            |  |  |  |  |
| 05/07/2021 Today                                          |  |  |  |  |
| Title I - Workforce Development (WIOA) 🔻                  |  |  |  |  |
|                                                           |  |  |  |  |

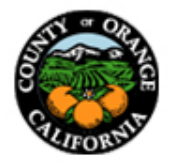

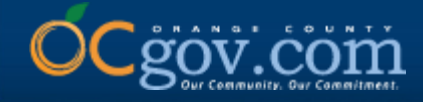

10. In the Type of Referral section, complete the required information noted by red asterisks. It is recommended to keep Reason for Referral simple for reporting purposes and add as much detail as possible under Additional Information Regarding Referral to assist receiving provider staff. Scroll down to the next section once completed.

### Type of Referral

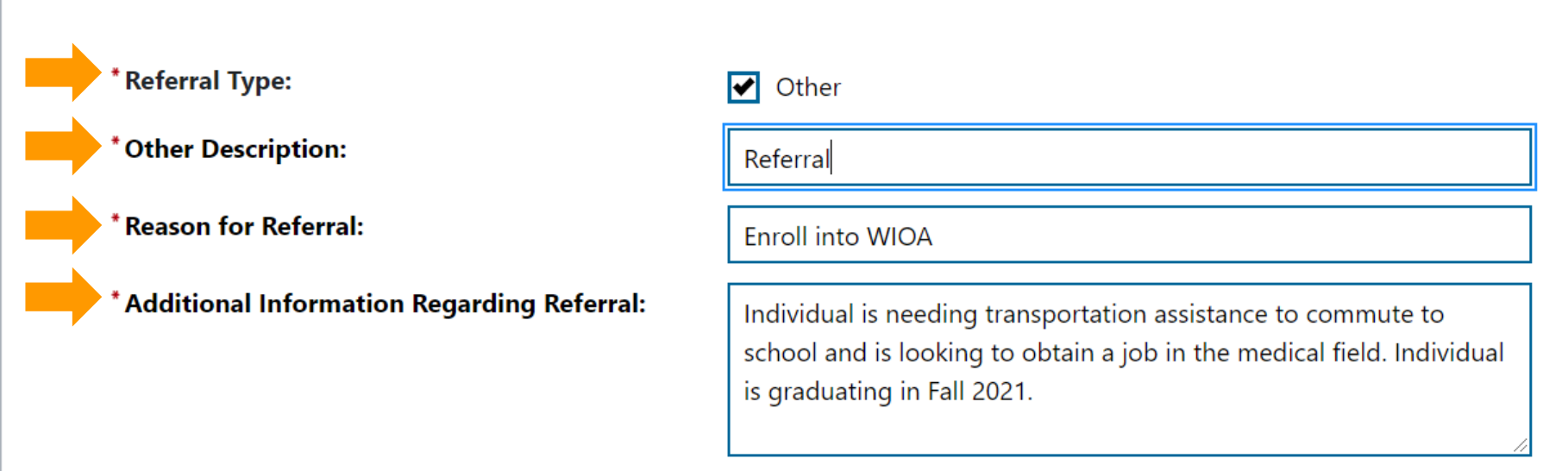

[Spell Check]

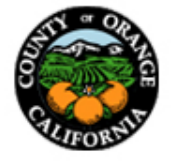

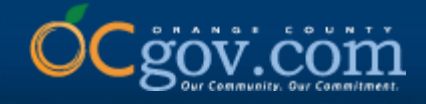

### 11. In the Provider Information section, click on the Search for Provider hyperlink. Type in the provider's name and click Submit.

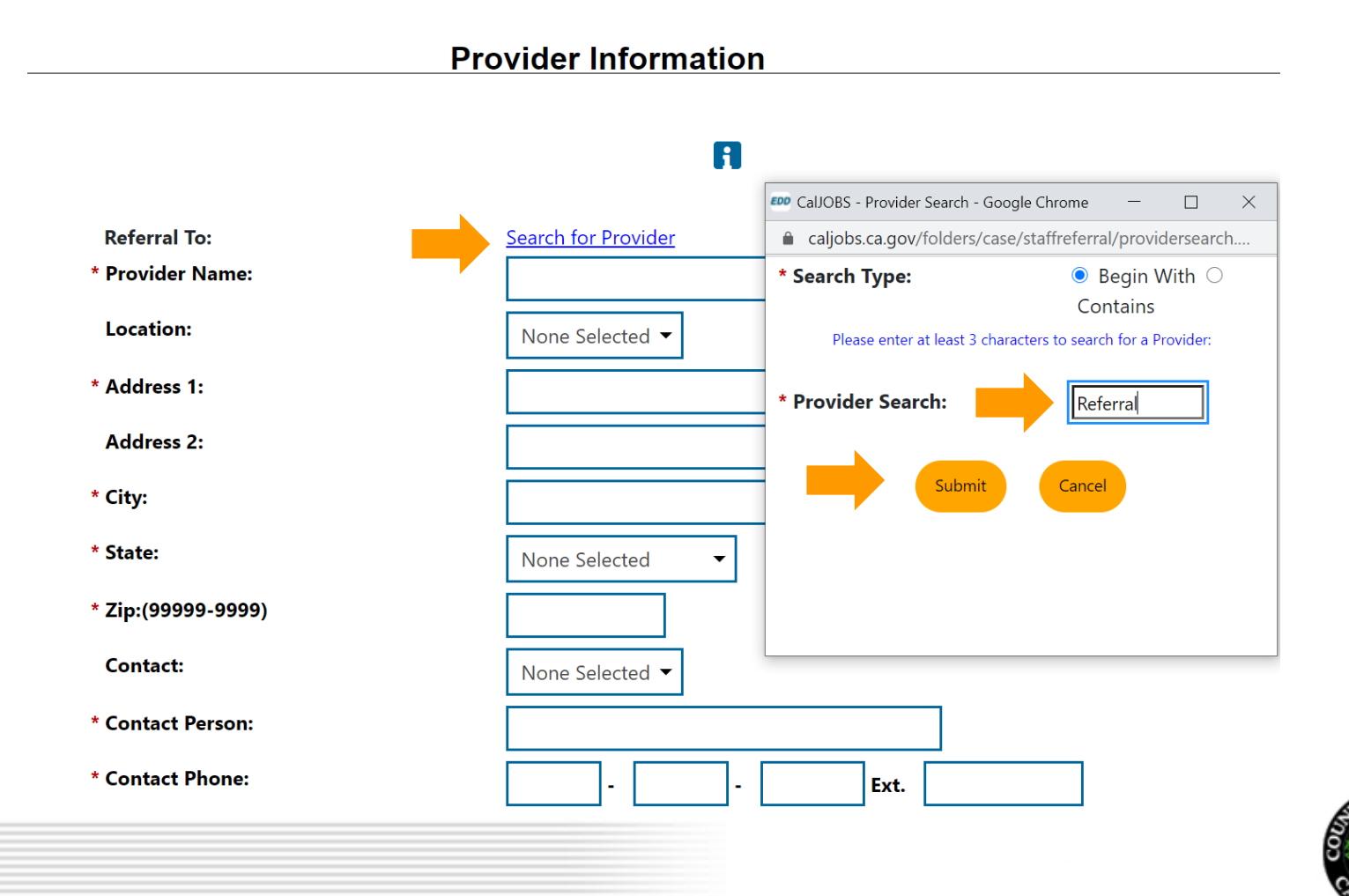

14

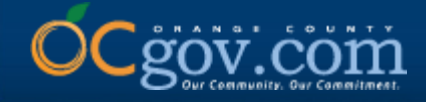

12. Select the correct Provider Name. Once selected, their information will auto populate. If the provider has not been registered in CalJOBS, the required information may be manually input.

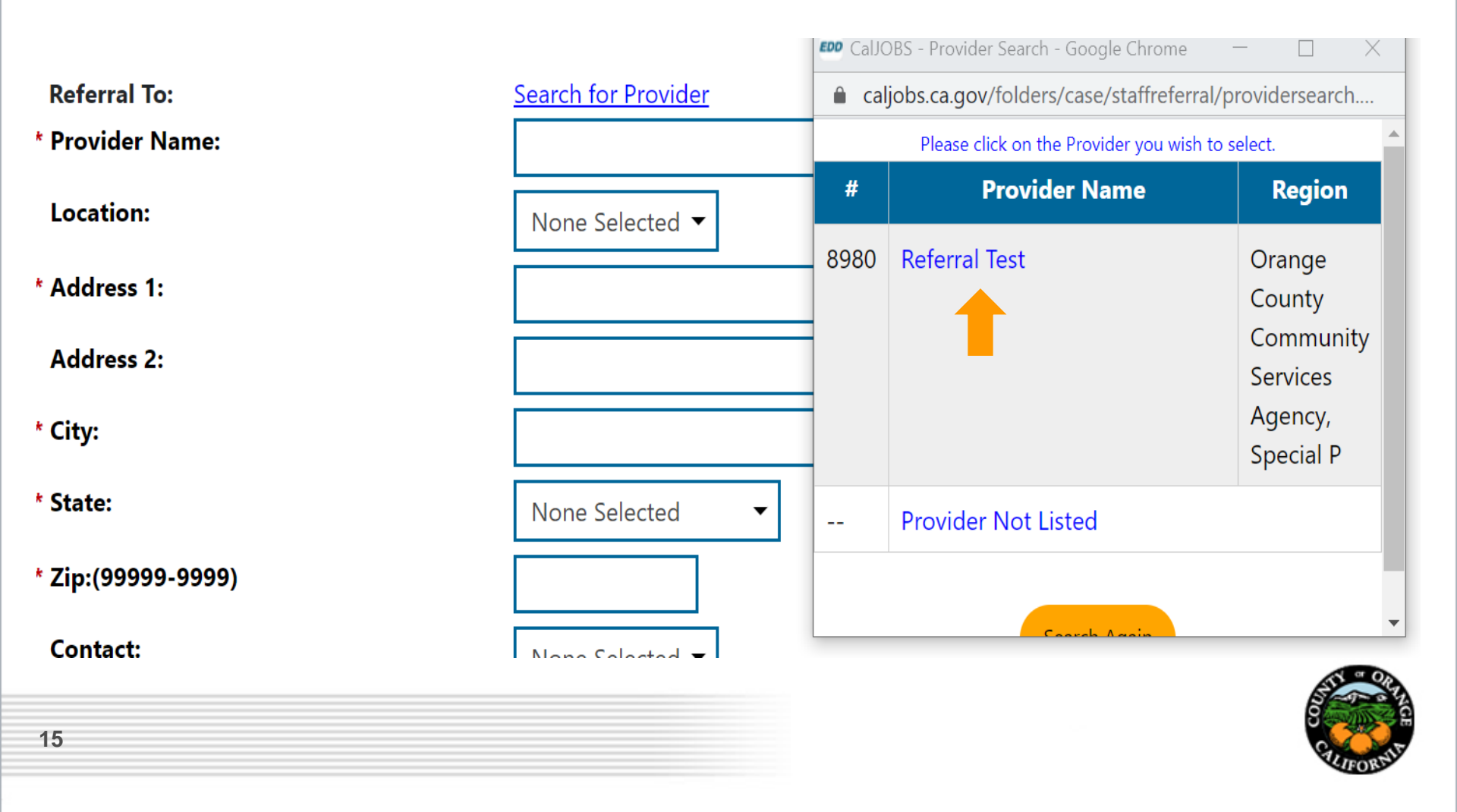

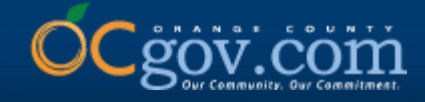

## 13. Verify that all required fields are complete and input any missing information manually. Next, complete the Contact information.

| Referral To:       | Search for Provider  |
|--------------------|----------------------|
| * Provider Name:   | Referral Test        |
| Location:          | None Selected 🔻      |
| * Address 1:       | 1300 S. Grand Street |
| Address 2:         |                      |
| * City:            | Santa Ana            |
| * State:           | California 🔹         |
| * Zip:(99999-9999) |                      |
| Contact:           | None Selected 🕶      |
| * Contact Person:  |                      |
| * Contact Phone:   | <b>Ext</b> .         |
| - · · - ··         |                      |

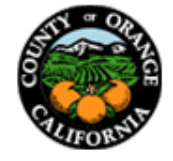

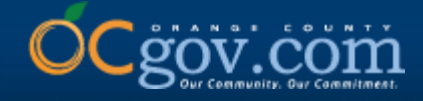

14. Click on the dropdown under Contact and select the individual you would like to send the referral to. Once selected, their information will auto populate. If a contact person is not provided, you may manually input the required information.

**VERY IMPORTANT! – Contact Email** is not a required field; however, this information must be entered to ensure the referral is received.

| Contact:          | None Selected 🗸                                      |              |
|-------------------|------------------------------------------------------|--------------|
| * Contact Person: | None Selected           WIOA Case Manager - Zitlalic |              |
| *Contact Phone:   | WIOA Case Manager - Brynn       -       Ext.         |              |
| Contact Email:    |                                                      |              |
| Contract:         | None Selected                                        |              |
| Program/Service:  | None Selected                                        |              |
|                   | Save Cancel                                          | Save & Print |
|                   | Return to Referral List                              |              |

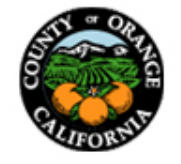

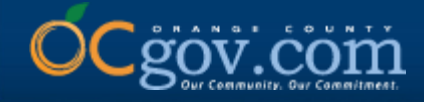

15. Once all required fields have been completed, select Save. If you would like to keep a hard copy of the referral for your records, you may select Save & Print.

| Contact:         | WIOA Case Manager - Brynn 🔻    |
|------------------|--------------------------------|
| *Contact Person: | Brynn Hernandez                |
| *Contact Phone:  | 714 - 480 - 6539 <b>Ext.</b>   |
| Contact Email:   | Brynn.Hernandez@occr.ocgov.com |
| Contract:        | None Selected                  |
| Program/Service: | None Selected                  |
|                  | Save Cancel Save & Print       |
|                  | Return to Referral List        |

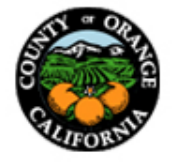

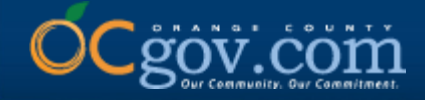

16. If you need to make any changes after submission, click on the Edit hyperlink. Changes made must be communicated with the receiving provider as CalJOBS only generates the initial referral email. The Edit hyperlink may also be used to locate the receiving provider's contact information to confirm receipt of the referral and request the status of the referral if contact is not received within five (5) business days.

#### **Currently Managing TESTER, OC**

This page allows you to manage or create referrals to providers for the individual you are assisting.

Make a selection from the Status dropdown list to filter the referrals displayed.

| Individual's Name: | Tester, OC                          |
|--------------------|-------------------------------------|
| Phone Number:      | 714-480-6539                        |
| Address 1:         | 123 S Grand Ave Santa Ana, CA 92705 |

Display only Referrals with a status of All

#### To sort on any column, click a column title.

**CalJOBS**<sup>™</sup>

| <u>LWIA/Region</u> | <u>Provider</u> | <u>Date</u>   | <u>Status</u>       | Action                     |
|--------------------|-----------------|---------------|---------------------|----------------------------|
| 26                 | Referral Test   | 04/26/2021    | Open                | Edit   Delete   Inactivate |
| 26                 | Provider Test   | 04/27/2021    | Completed           | Edit   Delete   Inactivate |
| 26                 | Referral Test   | 05/07/2021    | Open                | Edit   Delete   Inactivate |
|                    | I               | Page 1 - Of 1 | Rows per page: 10 🔻 |                            |

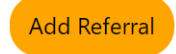

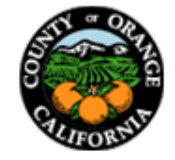

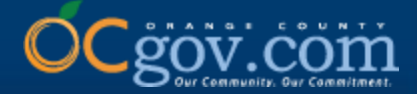

### **Instructions for Receiving a Referral**

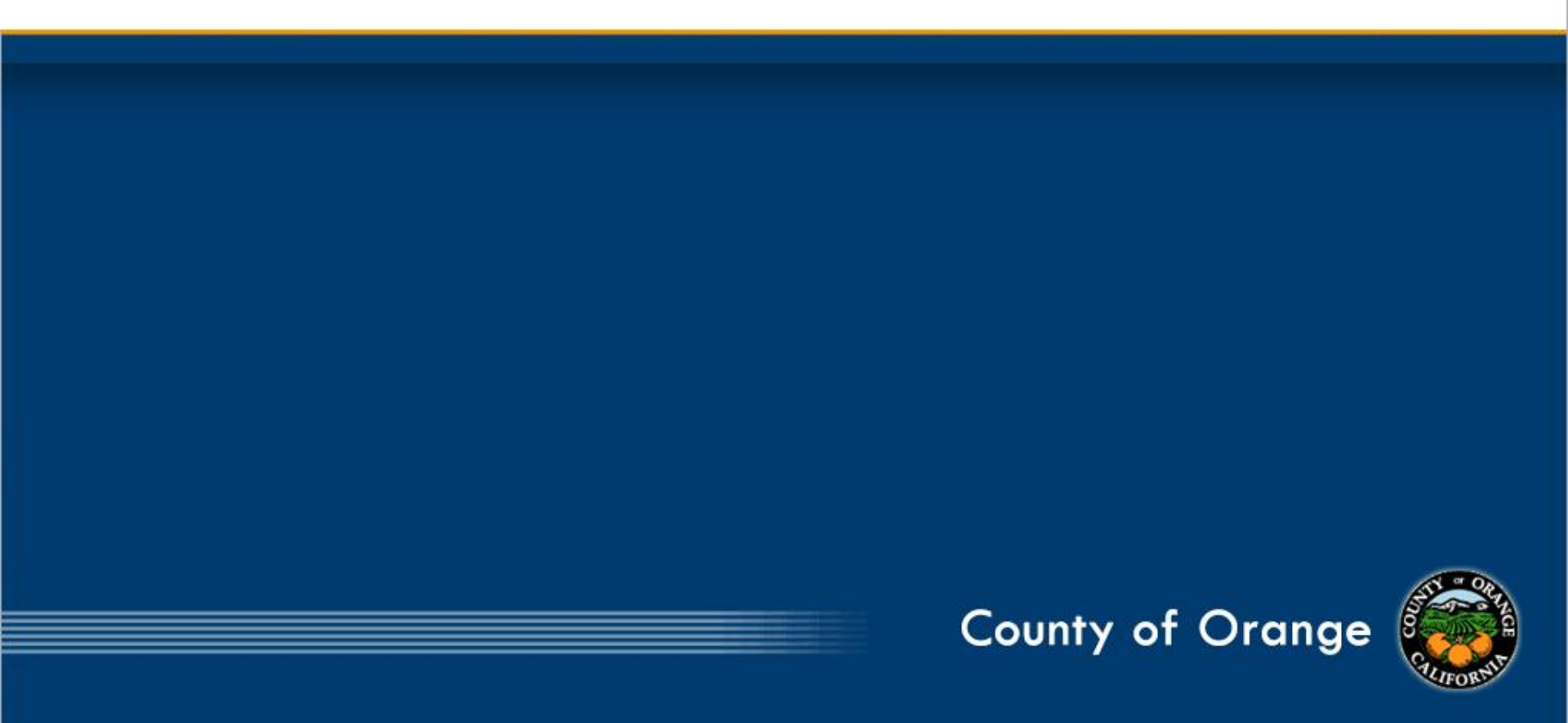

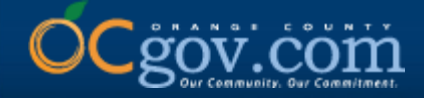

IMPORTANT: Check your email periodically as CalJOBS will send a system-generated email when a referral has been submitted to you. This email will show the Staff Referring and their Contact Information. In addition, the Name of individual being referred, Reason for Referral, and Additional Information Regarding Referral. <u>Contact must be made with the individual within 48 hours or two (2) business days.</u> A courtesy email must be sent to referring staff confirming receipt of referral and status of referral. <u>The Referral Result must be updated in CalJOBS within five (5) business days of the referral being received.</u>

| Referral for Provider Services                                    |                                                                                                    |                 |             |                                      |
|-------------------------------------------------------------------|----------------------------------------------------------------------------------------------------|-----------------|-------------|--------------------------------------|
| CalJOBS<br>brynn.hernandez@occr.ocgov.com>                        |                                                                                                    | ← Reply         | 🤲 Reply All | $\rightarrow$ Forward $\cdots$       |
| To Hernandez, Brynn                                               |                                                                                                    |                 |             | Fri 5/7/2021 4:50 PM                 |
| Retention Policy Never Delete (Never)                             | Expires Never                                                                                                    |                 |             | _                                    |
| Unsubscribe                                                       |                                                                                                    |                 |             | <ul> <li>Get more add-ins</li> </ul> |
|                                                                   |                                                                                                    |                 |             |                                      |
| This email is sent as a courtesy from CalJOBS.                    |                                                                                                    |                 |             |                                      |
| Staff Referring:                                                  | OC STAFF                                                                                                    |                 |             |                                      |
| Contact Information:                                              | (714) 480 - 6539                                                                                                    |                 |             |                                      |
| Referral Number:                                                  | 3014                                                                                                    |                 |             |                                      |
| The following individual is being referred to you:                |                                                                                                    |                 |             |                                      |
| Name:                                                             | OC Tester                                                                                                    |                 |             |                                      |
| Reason for Referral:                                              | Enroll into WIOA                                                                                                    |                 |             |                                      |
| Specific Services:                                                |                                                                                                    |                 |             |                                      |
| Additional information regarding referral:                        | Individual is needing transportation assistance to commute to school and is looking to obtain a job in the medical field. Individual is | s graduating in | Fall 2021.  |                                      |
| I have counseled this individual and requested that he/she meet v | vith you and provide additional information that your organization may require. I have also explained that acceptance by your organi    | zation is not g | uaranteed.  |                                      |
| If you have any questions you may contact me at:                  |                                                                                                    |                 |             |                                      |
| *OC Partner Office*                                               |                                                                                                    |                 |             |                                      |
| , CA                                                              |                                                                                                    |                 |             |                                      |
| N/A                                                               |                                                                                                    |                 |             |                                      |
| brynn.hernandez@occr.ocgov.com                                    |                                                                                                    |                 |             |                                      |
|                                                                   |                                                                                                    |                 |             | SS a OR                              |
|                                                                   |                                                                                                    |                 |             | S-TONA                               |

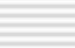

21

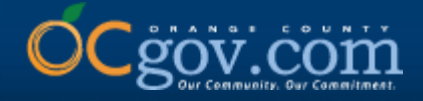

## 1. Sign into CalJOBS with your staff user account and click on Menu, located in the upper, left corner.

|                                                                                                    | 🚹 Informa                                                  | tion 🕂 Home 🛞 Ac                                                            | cessibility 📿                                                                                      | My Dashboard                                            | d 🕞 Sign Ou                                          | ut 💄 Service:                                | for Individual              | s 😤 Services     | for Employers                                                                                                    | Quid                                                                                      |
|----------------------------------------------------------------------------------------------------|------------------------------------------------------------|-----------------------------------------------------------------------------|----------------------------------------------------------------------------------------------------|---------------------------------------------------------|------------------------------------------------------|----------------------------------------------|-----------------------------|------------------|----------------------------------------------------------------------------------------------------|-------------------------------------------------------------------------------------------|
| COLJOBS Welcome<br>This page all<br>from the mer                                                                   | to My Staff W<br>ows you to customi<br>nu on the left hand | orkspace OC S<br>ize the content you<br>side of the screen.                 | TAFF.<br>are interes                                                                               | ted in. Clic                                            | k on a butt                                          | ton in the g                                 | rid to acco                 | ess the detai    | ils of a work item, or select another function                                                                                                    |                                                                                           |
| aff Dashboard My Staff Resources My Staff Account Directory of Servi<br>Vidgets                                    | ces                                                        |                                                                             |                                                                                                    |                                                         |                                                      |                                              |                             |                  |                                                                                                    |                                                                                           |
| ♥ My Messages                                                                                                    |                                                            | ✓ Customer Relat                                                            | tionship Mar                                                                                       | nagement (C                                             | CRM)                                                 |                                              |                             | • • •<br>• • • • | ▼ Labor Market Services                                                                                                    | •••                                                                                       |
| Q Unread Messages<br>Q Read Messages<br>Enter the Message Center<br>✓<br>✓<br>✓<br>✓<br>✓<br>✓<br>✓<br>✓<br>✓<br>✓ |                                                            | Market<br>Access<br>Contac<br>Access<br>Work I<br>Manag<br>Appoir<br>Schedu | ing Leads<br>a list of org<br>t List<br>a compreh<br>tems<br>e your task<br>htments<br>ale appoint | ganizations<br>ensive list<br>is and assig<br>ments and | s that are p<br>of all your<br>gnments.<br>manage yo | ootential cu:<br>contacts, le<br>our calenda | stomers.<br>ads and a<br>r. | ccounts.         | <ul> <li>Labor Market Facts Find answers to commonly asked questions abore market.</li> <li>Area Profile Access a summary of the labor market in a select         <ul> <li>Industry Profile Access labor market information on industries in</li> <li>Occupational Profile Access labor market information on occupations</li> <li>Educational Profile Access labor market information on education p selected area.</li> </ul> </li> </ul> | it the local labor<br>ed area.<br>a selected area.<br>in a selected area.<br>rograms in a |
| GEN: 0                                                                                                    |                                                            | 4                                                                           |                                                                                                    | Ma                                                      | rch 2021                                             |                                              |                             | <u>•</u> •       |                                                                                                    |                                                                                           |
|                                                                                                    |                                                            | S                                                                           | M<br>1                                                                                             | T<br>2                                                  | W<br><u>3</u>                                        | т<br><u>4</u>                                | F<br>5                      | S<br><u>6</u>    | wy correspondence                                                                                                    |                                                                                           |
| Latest News and Announcements                                                                                      |                                                            | Z                                                                           | <u>8</u>                                                                                           | 9                                                       | <u>10</u>                                            | <u>11</u>                                    | <u>12</u>                   | <u>13</u>        | Q Letters                                                                                                    |                                                                                           |
|                                                                                                    |                                                            | <u>14</u>                                                                   | <u>15</u>                                                                                          | <u>16</u>                                               | <u>17</u>                                            | <u>18</u>                                    | <u>19</u>                   | 20               |                                                                                                    |                                                                                           |

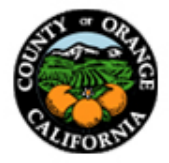

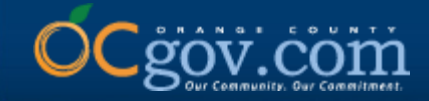

### 2. Under Services for Workforce Staff, select Manage Individuals.

| ✓ Quick Assist                 |           | My Staff Acco   | ount Directory of Servi            | ices                          |                                 |        |
|--------------------------------|-----------|-----------------|------------------------------------|-------------------------------|---------------------------------|--------|
| Enter Search O                 |           |                 |                                    |                               |                                 |        |
| ✓ Other Staff Services         |           |                 |                                    |                               |                                 |        |
| Labor Market Services          | >         |                 |                                    | <u>Configure Dashboard Wi</u> | <u>dgets</u>                    |        |
| Assistance Center              | >         |                 |                                    |                               |                                 |        |
| Staff Online Resources         |           |                 |                                    |                               |                                 |        |
| Staff Online Courseware        | >         |                 |                                    |                               |                                 |        |
| Geographic Solutions Commu     | nity Site |                 | <b>Services</b><br>For Individuals | Mobile App                    | <b>Legal</b><br>Privacy Stateme | nt Pr  |
| ✓ My Staff Workspace           |           |                 | For Employers                      | i Çj                          | Terms of Use                    | Fe     |
| My Staff Dashboard             |           | ttings          | Labor Market                       |                               | Disclaimer                      | As     |
| My Staff Resources             | >         | nces            |                                    |                               | EEO                             |        |
| My Staff Account               |           | lutions, Inc. / | All rights reserved.               |                               |                                 |        |
| Directory of Services          |           |                 |                                    |                               |                                 |        |
| ✓ Services for Workforce Staff |           |                 |                                    |                               |                                 |        |
| Manage Individuals             | >         | of Californi    |                                    |                               | C SM                            |        |
| Manage Employers               | >         |                 |                                    | Caijod                        | <u> </u>                        | amerío |
| Manage Résumés                 | >         |                 |                                    |                               |                                 |        |
| Manage Job Orders              | >         |                 |                                    |                               |                                 |        |
|                                |           |                 |                                    |                               |                                 | an Op  |

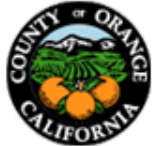

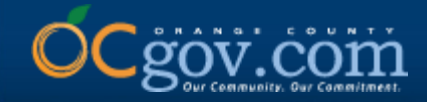

### 3. Select Assist an Individual.

| Hanage Individuals                    | rnia                              |                                                                                     |                               |                    |                                                       |                            |                                                              |
|---------------------------------------|-----------------------------------|-------------------------------------------------------------------------------------|-------------------------------|--------------------|-------------------------------------------------------|----------------------------|--------------------------------------------------------------|
| Create an Individual                  | <mark> </mark>                    | Accessibility                                                                       | 🚺 My Dashboard                | <b>[→</b> Sign Out | Services for Individual                               | s 🛛 🐣 Services for Em      | ployers                                                      |
| One Case Note to Multiple Individuals | another fun                       | ction from the                                                                      | e menu on the l               | eft hand sid       | e of the screen.                                      | Ĵ                          |                                                              |
| Assist an Individual                  |                                   |                                                                                     |                               |                    |                                                       |                            |                                                              |
| WIOA Pre-Applications                 | My Staff Acco                     | unt Directory of                                                                    | of Services<br><u>Configu</u> | <u>ıre Dashboa</u> | <u>rd Widgets</u>                                     |                            |                                                              |
|                                       | ttings<br>nces<br>lutions, Inc. A | <b>Services</b><br>For Individua<br>For Employe<br>Labor Marke<br>Il rights reserve | als<br>rs<br>t<br>d.          | obile App          | <b>Legal</b><br>Privacy<br>Terms o<br>Disclair<br>EEO | Statement<br>of Use<br>ner | <b>Resources</b><br>Protect Yourse<br>Feedback<br>Assistance |
|                                       |                                   |                                                                                     |                               |                    |                                                       |                            | STY OR                                                       |

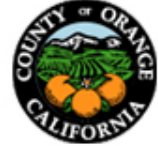

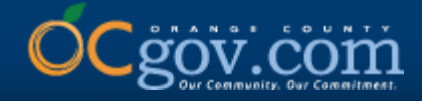

## 4. Type in First Name and Last Name of the individual being referred, scroll down and click Search.

| General Criteria     | <b>a</b> |                             |             |           |         |
|----------------------|----------|-----------------------------|-------------|-----------|---------|
| Individual Username: |          |                             |             |           |         |
| Individual User ID:  |          |                             |             |           |         |
|                      | O Starts | with these #s               |             |           |         |
|                      | 🔘 Match  | es exactly                  |             |           |         |
| State ID Number:     |          |                             |             |           |         |
| First Name:          |          |                             |             |           |         |
| Last Name:           |          |                             |             |           |         |
| SSN (last 4 digits): |          | ]                           |             |           |         |
| SSN (full number):   |          | Example: 999999999          |             |           |         |
| State Source ID:     |          |                             |             |           |         |
| State Activity ID:   |          |                             |             |           |         |
| Date of Birth:       |          | (MM/DD/Y                    | YYY)        |           |         |
|                      |          | [ <u>More Search Option</u> | <u>15</u> ] |           |         |
|                      |          | Search                      | -           |           |         |
|                      |          | Return to My Dashb          | oard        |           |         |
| Settings             | Services | Mobile App                  | Legal       | Resources | CalJOBS |
|                      |          |                             |             |           |         |
|                      |          |                             |             |           |         |

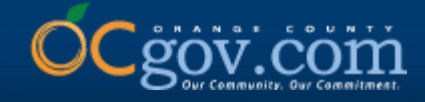

## 5. Select Summary under Results View. There may be several names listed. Once you have found the correct individual, click on the hyperlink below User Name.

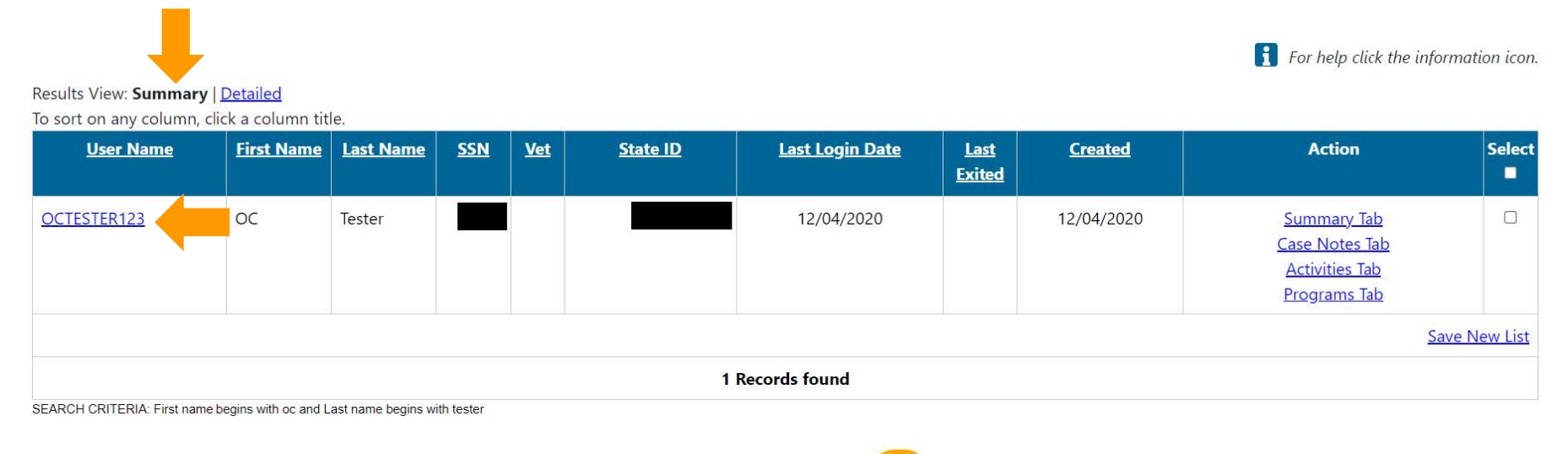

Records per page: 25 🔻 Go

[ New search criteria ] [Modify current criteria]

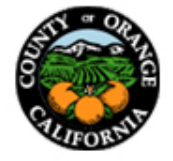

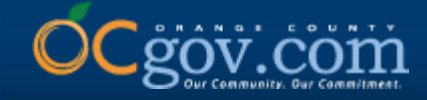

### 6. Expand the Staff Profiles folder by clicking on the "+" icon. Then expand General Profile and select Activities.

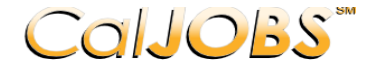

**COLJOBS** This page is used to review your general contact information.

If you make changes, click the *Save* button at the bottom of this page.

[ Assist an individual | Staff Services | Individual Portfolio ]

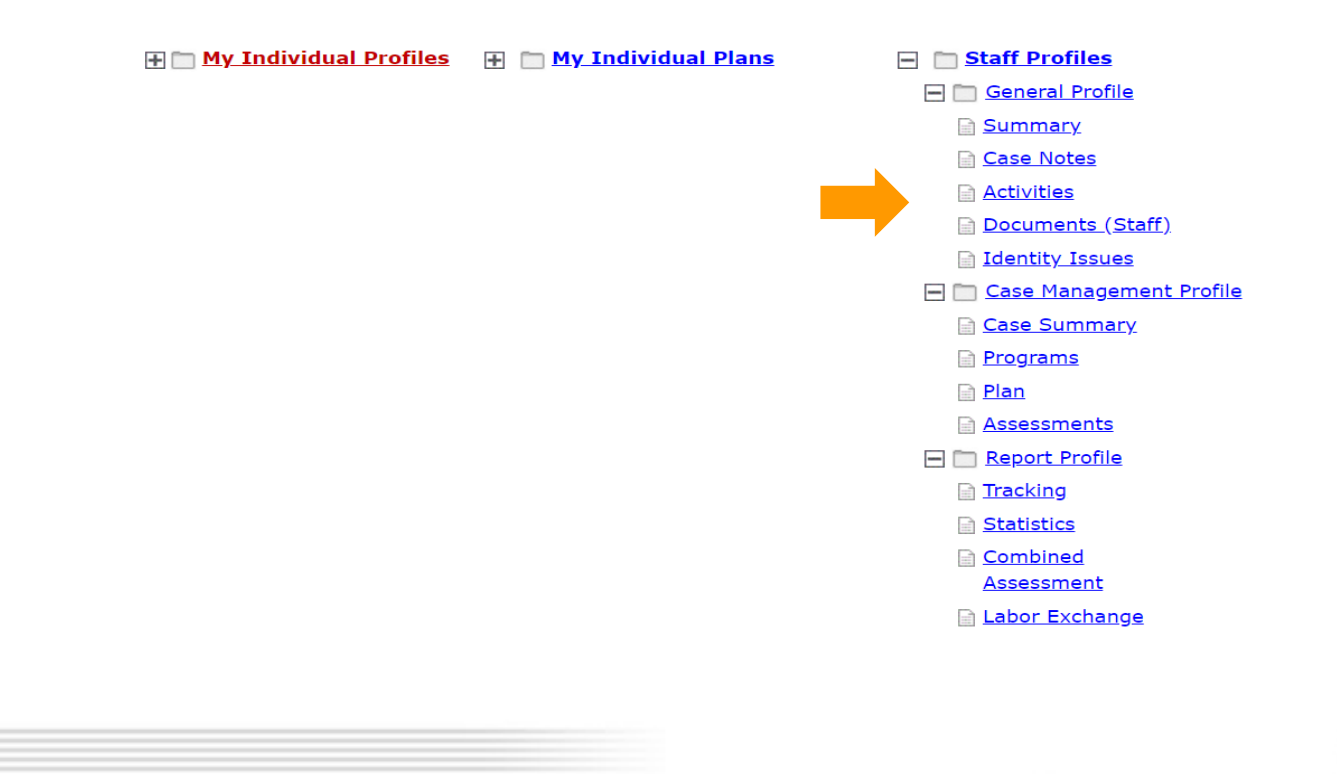

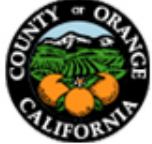

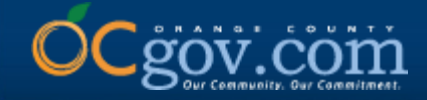

### 7. Scroll down and select Staff Referrals to Providers.

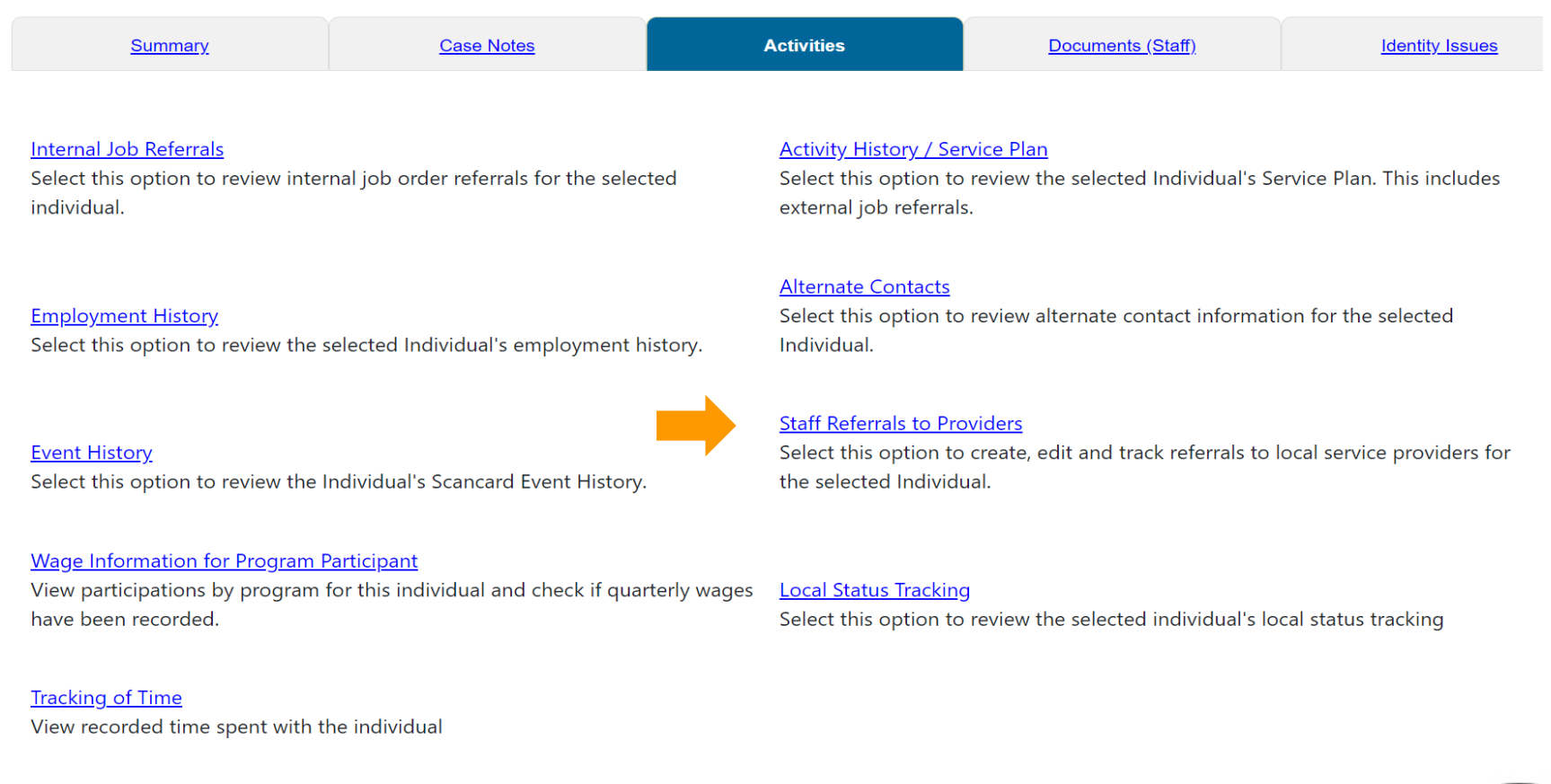

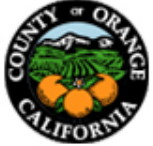

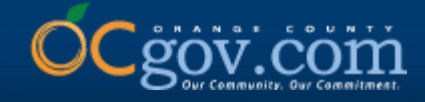

## 8. Locate the appropriate referral based on the Provider, Date, and Status (Open). Under Action, click on Edit.

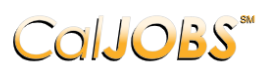

Currently Managing TESTER, OC This page allows you to manage or create referrals to providers for the individual you are assisting. Make a selection from the Status dropdown list to filter the referrals displayed.

| Individual's Name: | Tester, OC                          |
|--------------------|-------------------------------------|
| Phone Number:      | 714-480-6539                        |
| Address 1:         | 123 S Grand Ave Santa Ana, CA 92705 |
|                    |                                     |

Display only Referrals with a status of All

To sort on any column, click a column title.

| <u>LWIA/Region</u> | <u>Provider</u> | <u>Date</u>           | <u>Status</u>       | Action                     |  |
|--------------------|-----------------|-----------------------|---------------------|----------------------------|--|
| 26                 | Referral Test   | 04/26/2021            | 04/26/2021 Open     |                            |  |
| 26                 | Provider Test   | 04/27/2021            | Completed           | Edit   Delete   Inactivate |  |
| 26                 | Referral Test   | 05/07/2021            | Open                | Edit   Delete   Inactivate |  |
|                    |                 | ● ● Page 1 ▼ Of 1 ▶ ₩ | Rows per page: 10 🔻 |                            |  |
|                    |                 |                       |                     |                            |  |

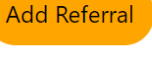

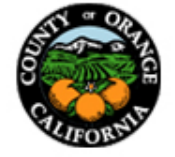

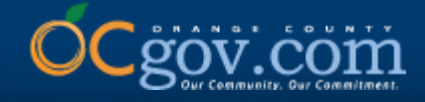

## 9. Scroll to the last section titled Referral Result and complete the appropriate information. Select Save or Save & Print.

#### **Referral Result**

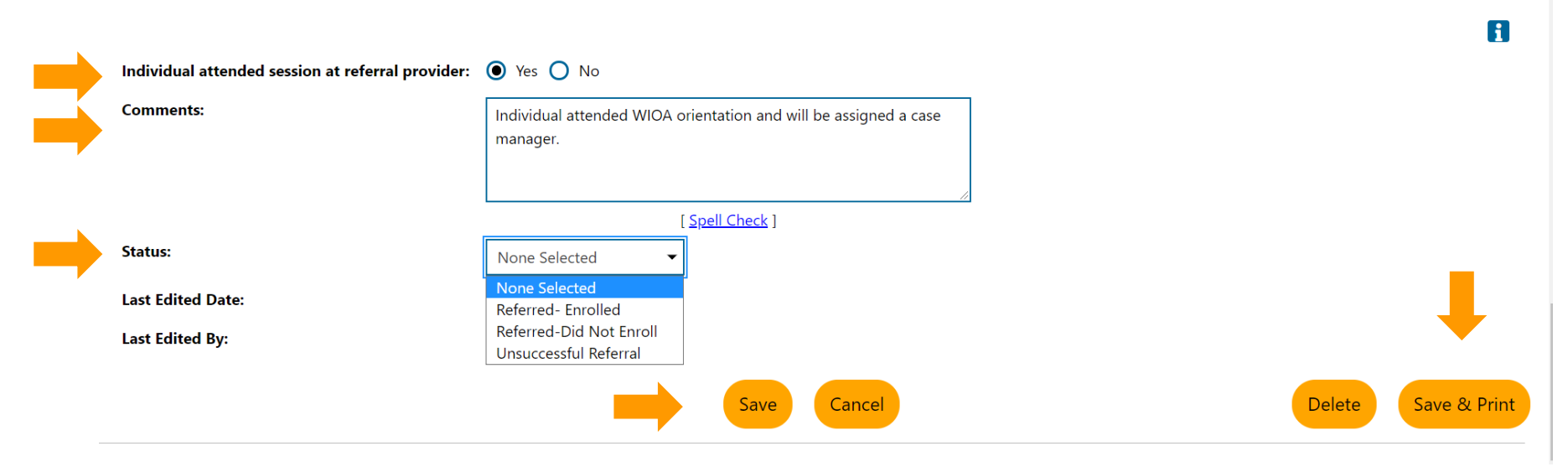

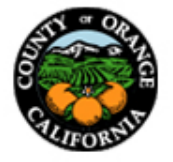

## 10. The Status of the referral will update to Completed after the Referral Result has been entered and saved.

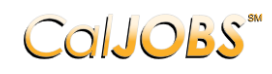

Currently Managing TESTER, OC This page allows you to manage or create referrals to providers for the individual you are assisting.

Make a selection from the Status dropdown list to filter the referrals displayed.

| Individual's Na<br>Phone Numb<br>Address 1: | me:<br>er:       | Tester, OC<br>714-480-6539<br>123 S Grand Ave Santa Ana, CA 92705 |                     |                                   |  |  |  |  |  |
|---------------------------------------------|------------------|-------------------------------------------------------------------|---------------------|-----------------------------------|--|--|--|--|--|
| To sort on any column, click a column title | Dis <sub>t</sub> | olay only Referrals with a status of All                          |                     |                                   |  |  |  |  |  |
| <u>LWIA/Region</u>                          | <u>Provider</u>  | <u>Date</u>                                                       | <u>Status</u>       | Action                            |  |  |  |  |  |
| 26                                          | Referral Test    | 04/26/2021                                                        | Open                | <u>Edit   Delete   Inactivate</u> |  |  |  |  |  |
| 26                                          | Provider Test    | 04/27/2021                                                        | Completed           | Edit   Delete   Inactivate        |  |  |  |  |  |
| 26                                          | Referral Test    | 05/07/2021                                                        | Completed           | Edit   Delete   Inactivate        |  |  |  |  |  |
|                                             |                  | NI ◀ Page 1 ▼ Of 1 ▶ NI                                           | Rows per page: 10 🔻 |                                   |  |  |  |  |  |
|                                             |                  | Add Referral                                                      |                     |                                   |  |  |  |  |  |

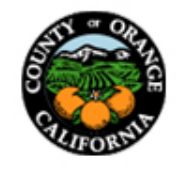

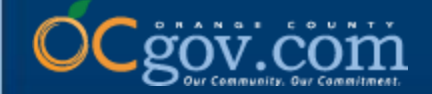

### THANK YOU

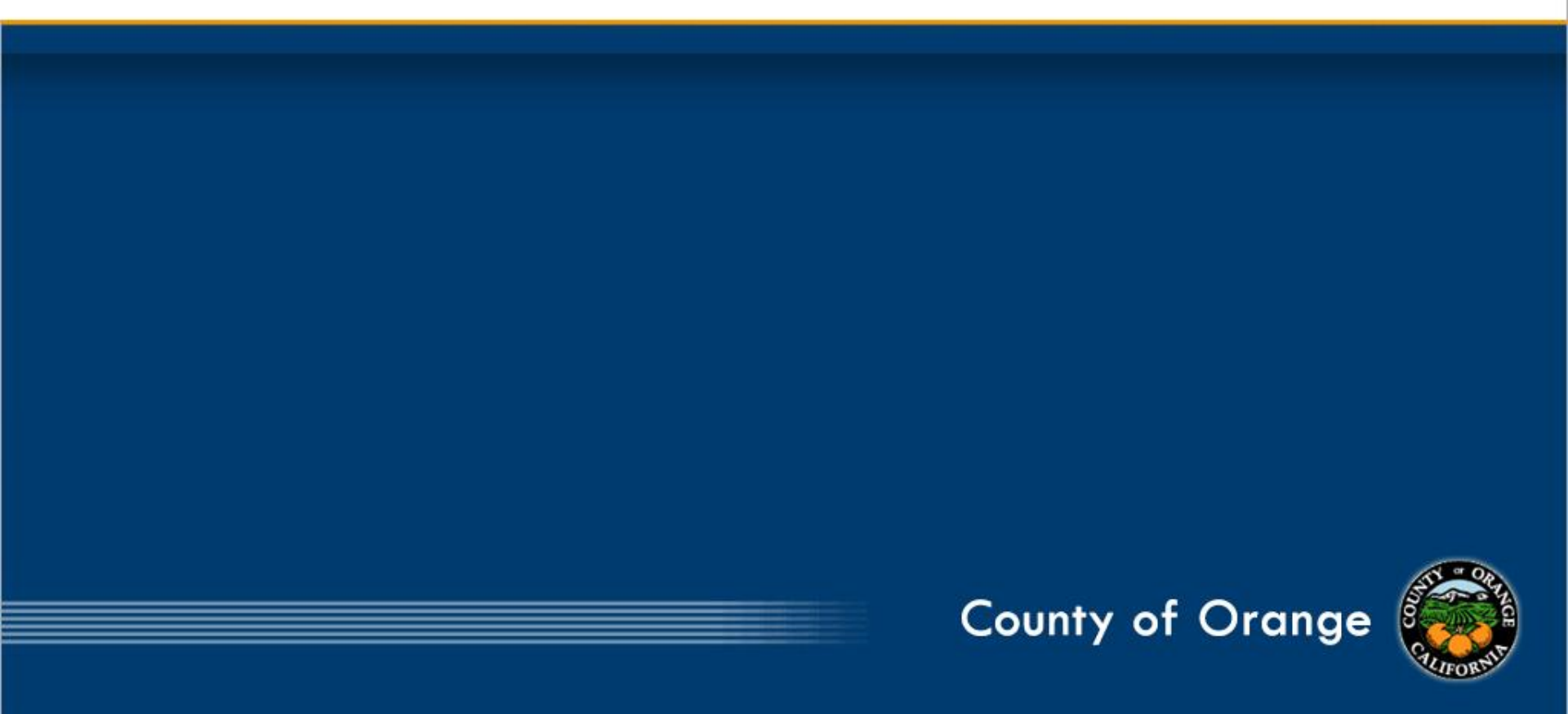

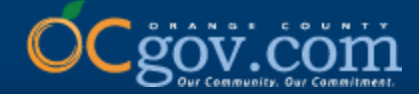

## How to Run Staff Referrals Reports in CalJOBS

Presented By: OCCS Workforce & Economic Development Division

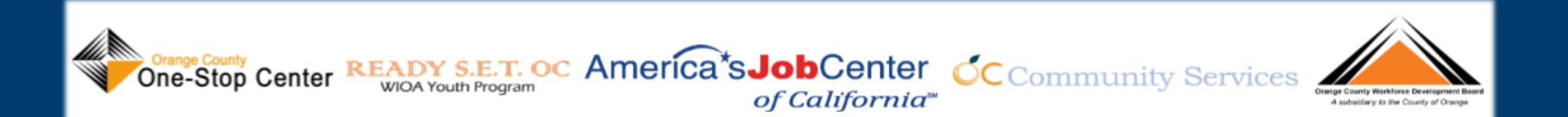

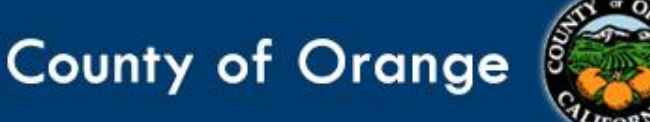

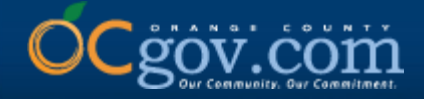

## 1. Sign into CalJOBS with your staff user account and click on Menu, located in the upper, left corner.

|                                                                                | 🚹 Information 🛛 🕋 Home                                        | e 🛞 Accessibility                                                                                                    | 🕧 My Dashboa                                                        | rd 🛛 🕞 Sign Ol                                         | ut 🔒 Services                               | for Individuals       | s 😤 Services f                        | for Employers                                                                                                    | Quick                                                   |
|--------------------------------------------------------------------------------|---------------------------------------------------------------|----------------------------------------------------------------------------------------------------|---------------------------------------------------------------------|--------------------------------------------------------|---------------------------------------------|-----------------------|---------------------------------------|----------------------------------------------------------------------------------------------------|---------------------------------------------------------|
| Callobs Welcome to My St<br>This page allows you to<br>from the menu on the le | taff Workspace<br>customize the contr<br>eft hand side of the | OC STAFF.<br>ent you are inte<br>screen.                                                                                                    | rested in. Cli                                                      | ck on a butt                                           | ton in the g                                | rid to acce           | ess the detail                        | ls of a work item, or select another function                                                                                                    |                                                         |
| aff Dashboard My Staff Resources My Staff Account Directory of Services        |                                                               |                                                                                                    |                                                                     |                                                        |                                             |                       |                                       |                                                                                                    |                                                         |
| r My Messages                                                                  | ▼ Custon                                                      | ner Relationship N                                                                                                    | fanagement (                                                        | CRM)                                                   |                                             |                       | · · · · · · · · · · · · · · · · · · · | ▼ Labor Market Services                                                                                                    | 0 0 0<br>0 0 0<br>0 0 0                                 |
| Q Unread Messages Q Read Messages Enter the Message Center C Active Case Load  |                                                               | Marketing Leac<br>Access a list of<br><u>Contact List</u><br>Access a comp<br><u>Work Items</u><br>Manage your to<br><u>Appointments</u><br>Schedule appo | ls<br>organization<br>ehensive list<br>asks and assi<br>ntments and | s that are p<br>of all your<br>gnments.<br>I manage yo | otential cus<br>contacts, le<br>our calenda | tomers.<br>ads and ac | ccounts.                              | <ul> <li>Labor Market Facts         Find answers to commonly asked questions about the market.     </li> <li>Area Profile         Access a summary of the labor market in a selected a     </li> <li>Industry Profile         Access labor market information on industries in a se     </li> <li>Occupational Profile         Access labor market information on occupations in a     </li> <li>Educational Profile</li> </ul> | e local labor<br>rea.<br>lected area.<br>selected area. |
| WP: 0<br>WIOA: 0<br>TAA: 0<br>GEN: 0                                           | ▼ My Cal                                                      | endar                                                                                                    | M                                                                   | arch 2021                                              |                                             |                       | <u> </u>                              | Access labor market information on education progra<br>selected area.<br><u>More Labor Market Services</u> O                                                                                                    | ams in a                                                |
| Fotal Case Load: 0 🗢                                                           |                                                               | S M<br>28 1                                                                                                    | Т<br><u>2</u>                                                       | W<br><u>3</u>                                          | Т<br><u>4</u>                               | F<br><u>5</u>         | S<br><u>6</u>                         | ▼ My Correspondence                                                                                                    |                                                         |
| Latest News and Announcements                                                  | • • •                                                         | Z <u>8</u>                                                                                                    | <u>9</u>                                                            | <u>10</u><br>17                                        | <u>11</u><br>19                             | <u>12</u>             | <u>13</u>                             | 0 Letters                                                                                                    |                                                         |

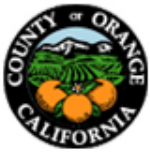

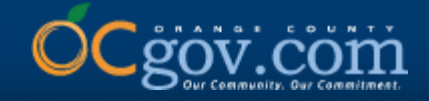

### 2. Under the Reports section, select Detailed Reports.

| manage Job Orders             | >     |                                                  |                    |             |                |             |              |           |           |                                              |              |
|-------------------------------|-------|--------------------------------------------------|--------------------|-------------|----------------|-------------|--------------|-----------|-----------|----------------------------------------------|--------------|
| Manage Labor Exchange         | >     |                                                  |                    |             |                |             |              |           |           |                                              | Quick Saurch |
| Manage Activities             | >     |                                                  |                    | cessionity  | a wiy Dashodan | u Carsign O | ar A service |           | Services  | ur cinpiloyeis                               |              |
| Manage Providers              | >     | n.                                               |                    |             |                |             |              |           |           |                                              |              |
| Manage Case Assignment        | >     |                                                  |                    |             |                |             |              |           |           |                                              |              |
| Manage Profiling              | >     | My Staff Account Directory of Services           |                    |             |                |             |              |           |           |                                              |              |
| Manage Funds                  | >     |                                                  |                    |             |                |             |              |           |           |                                              |              |
| Manage Scan Card              | >     |                                                  |                    |             |                |             |              |           |           |                                              |              |
| Manage WARN Notifications     | >     | cont (CPM)                                       | ▼ My Calandar      |             |                |             |              |           |           | ▼ My Mossager                                |              |
| Manage Visitors               | >     | ent (CRW)                                        |                    |             |                |             |              |           |           |                                              |              |
| Manage Follow-Up              | - 1   |                                                  |                    |             | Mar            | -h 2021     |              |           |           | 0 Unread Messages                            |              |
| Manage Surveys                |       | ations that are potential customers.             |                    |             |                |             |              |           |           |                                              |              |
| Manage Online Forms           |       |                                                  |                    | М           | Т              | W           |              | F         |           |                                              |              |
|                               |       | e list of all your contacts, leads and accounts. |                    | 1           | <u>2</u>       | <u>3</u>    | <u>4</u>     | <u>5</u>  | <u>6</u>  |                                              |              |
| ✓ Reports                     |       | · · · · · · · · · · · · · · · · · · ·            | Z                  | <u>8</u>    | <u>9</u>       | <u>10</u>   | 11           | <u>12</u> | <u>13</u> |                                              |              |
| My Reports                    |       |                                                  |                    | 15          | <u>16</u>      | 17          | 18           | 19        |           | Enter the Message Center 오                   |              |
| Summary Reports               | _     | assignments.                                     |                    | 22          | 23             | 24          | 25           | 26        |           |                                              |              |
| Detailed Reports              |       |                                                  |                    | 20          | 20             | 21          | 1            |           |           |                                              |              |
| Custom Reports                | - 1   | s and manage your calendar.                      | 20                 | 29          | <u>30</u>      | <u>31</u>   |              |           |           | Staff Productivity                           |              |
| SQL Query Tools               |       |                                                  |                    |             |                |             |              |           |           |                                              |              |
| Federal Reports               |       |                                                  |                    |             |                |             |              |           |           | Staff Productivity by Program<br>2/9 to 3/11 |              |
| Community College Reports     |       |                                                  | 0 Appointment      |             |                |             |              |           |           |                                              |              |
| Live Data                     | >     |                                                  | 0 All Events       |             |                |             |              |           |           | Applications GEN                             |              |
|                               | -     |                                                  |                    |             |                |             |              |           |           | Participations E Trade                       |              |
| ✓ Customer Relationship Manag | ement |                                                  | ▼ Need help or m   |             |                |             |              |           |           | Services D WIOA                              |              |
| Create a Marketing Lead       |       | plates                                           | • Need help of his |             |                |             |              |           |           | Utcomes WP                                   |              |
| Contacts List                 |       |                                                  | Assistance Cent    |             |                |             |              |           |           |                                              | 10           |
| Marketing Leads               |       | orrespondence Center                             | Find the answer    | s to your c | questions or   |             |              |           |           |                                              |              |
| Outreach Campaign(s)          |       |                                                  | Learning Center    |             |                |             |              |           |           | Days: 30 T 1 2                               |              |
| Work items                    |       |                                                  | Watch self pace    | d training  | videos and     | tutorials.  |              |           |           |                                              |              |
| Appointments                  |       |                                                  | Note that help     | s available | on most p      |             | king the in  | formation | icon 🖪    |                                              |              |

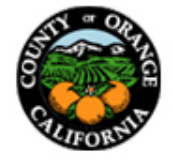

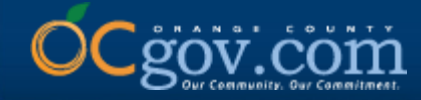

### 3. Under the Case Management Reports section, select Staff Referrals.

| E Menu                                                      | 👫 Home 🔞 Accessibility 🕜 My Dashboard 🕞 Sign Out 🔮 Services for Individuals 😻 Services for Employers | Quick Search 🔎 🔺 |
|-------------------------------------------------------------|----------------------------------------------------------------------------------------------------|------------------|
|                                                             |                                                                                                    |                  |
| Attendance Reports                                          |                                                                                                    |                  |
| <u>Event Scheduler</u><br>Display Event Scheduler Reports   | Greeter<br>Display VOSGreeter® Reports                                                               |                  |
| <u>Scan Card</u><br>Display Scan Card Reports               |                                                                                                    |                  |
| Case Management Reports                                     |                                                                                                    |                  |
| <u>Case Load</u><br>Display Case Load Reports               | <u>Case Load - Non-WIOA</u><br>Display Case Load - Non-WIOA Reports                                  |                  |
| <u>Case Load - WIOA</u><br>Display Case Load - WIOA Reports | Documentation<br>Display Documentation Reports                                                       |                  |
| <u>Payment</u><br>Display Payment Reports                   | Predictive<br>Display Predictive Reports                                                             |                  |
| <u>Staff Referrals</u><br>Display Staff Referrals Reports   |                                                                                                    |                  |
|                                                             |                                                                                                    |                  |
|                                                             |                                                                                                    |                  |

4

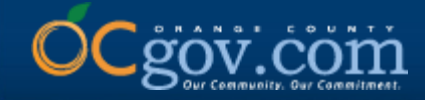

### 4. Select the appropriate report type based on your needs.

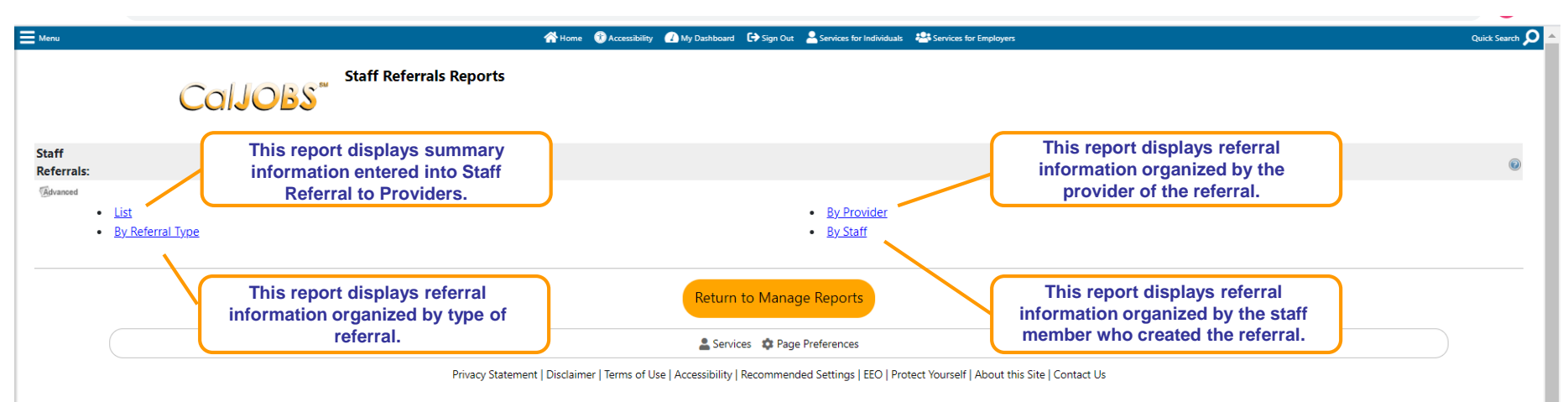

🖀 Home 🕞 Sign Out

Copyright © 1998-2021 Geographic Solutions. All rights reserved.  $20.0 \label{eq:copyright}$ 

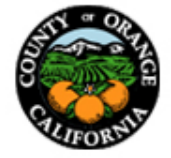

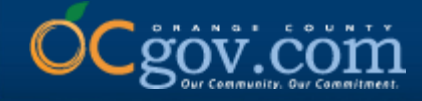

## 5. Completing office location and provider information is optional, update the Date Range information accordingly and select Run Report.

| Chou Official Site of the Sta | ate of California                                     | <u>^</u>  |
|-------------------------------|-------------------------------------------------------|-----------|
| - Mars                        |                                                       | 2         |
|                               |                                                       |           |
|                               | Selection Criteria<br>Location Information            |           |
| Region/LWDB Status:           | Active I Inactive All                                 |           |
| Region/LWDB:                  | (Orange County/Community/Services Agency/Spe 🔺        |           |
|                               |                                                       |           |
| Office Location:              | Active (Mactive All                                   | l         |
|                               | Referral Information                                  |           |
| Program:                      | None Selected                                         |           |
| Provider:                     | None Selected                                         |           |
| Referral Status:              | None Selected                                         |           |
| Program Service:              | None Selected                                         |           |
| Staff Status:                 | Active () Inscrive () All                             |           |
| Search By:<br>Staff:          | Last Name O First Name     IsarName     None Selected |           |
|                               | Date                                                  |           |
| Date Range:                   | Last 7 Days                                           |           |
| To:                           |                                                       |           |
|                               |                                                       |           |
|                               | Run Report                                            |           |
|                               | (Selest Another Staff Referats Report)                | _         |
| 6                             |                                                       | STATE AND |
|                               |                                                       |           |

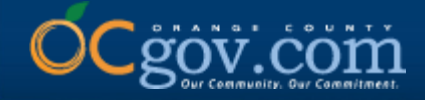

7

6. The report will generate associated referrals based on the criteria selected. The report can be opened and saved as XML, CSV, PDF, Excel, or Text File by selecting the Save (floppy disk) icon. The report can also be printed by selecting the Print icon.

\*Example shown is the Staff Referrals Report – List with a 30 day date range and a specific provider selected.

| CallC                      | BS ***               |                              |                       |                          |                                                                                                |                                                                               |                               |                                 |                          |                                        |                                               |
|----------------------------|----------------------|------------------------------|-----------------------|--------------------------|------------------------------------------------------------------------------------------------|-------------------------------------------------------------------------------|-------------------------------|---------------------------------|--------------------------|----------------------------------------|-----------------------------------------------|
| Staff Fmail Se             | arch                 |                              |                       |                          |                                                                                                |                                                                               | A                             |                                 |                          |                                        |                                               |
| < 1                        | of 1 > DI@           |                              | 100%                  | -                        | 1~ 合                                                                                           |                                                                               |                               |                                 |                          |                                        |                                               |
| :                          |                      | :                            | :                     | - Lwia: Orar<br>- F<br>- | nge County Communit<br>Provider: Referral Test<br>- Date Range: 4/15/2<br>Report Run Time: 5/1 | y Services Agency, Sp<br>- 823362876<br>1021 - 5/14/2021<br>4/2021 9.58:21 AM | ectal P                       | :                               | :                        | :                                      | :                                             |
| Individual<br>User ID      | Individual's<br>name | Individua<br>I State ID      | Referral<br>Date      | Referral<br>Type         | Staff<br>Referred                                                                              | Provider/<br>Partner                                                          | Provider<br>Contact Name      | Referral For                    | Referral<br>Outcome      | Special<br>Program                     | Partner<br>Program<br>Tracking<br>Number      |
|                            | Tester, OC           |                              | 05/07/2021            | 1917<br>                 | STAFF. OC                                                                                      | Referral Test                                                                 | Drynn Hernandez               | Enroll into WIOA                | Reterred<br>Enrolled     |                                        |                                               |
|                            | Tester, OC           |                              | 04/26/2021            |                          | STAFF, OC                                                                                      | Referral Test                                                                 | Zitlalic Domond               | Enroll Into WIOA<br>for support | NA                       |                                        |                                               |
| ¢<br>Individual<br>Uscr ID | Individual's<br>Name | ¢<br>Individua<br>I State ID | ‡<br>Referral<br>Date | ‡<br>Referral<br>Iypc    | \$<br>Staff<br>Referred                                                                        | ‡<br>Provider/<br>Partner                                                     | ¢<br>Provider<br>Contact Name | ‡<br>Referral For               | ‡<br>Referral<br>Outcome | \$<br>Special<br>I <sup>1</sup> rogram | ‡<br>Partner<br>Program<br>Tracking<br>Number |
| Total Rows: 2              |                      |                              |                       |                          |                                                                                                | ļ                                                                             |                               |                                 | J                        |                                        | Humber                                        |

Reset Search Criteria / Update Search Criteria

Select Another Staff Referrals Report

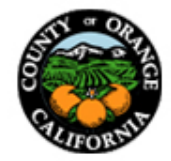

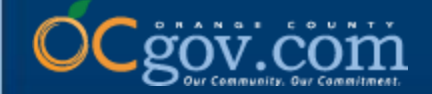

### THANK YOU

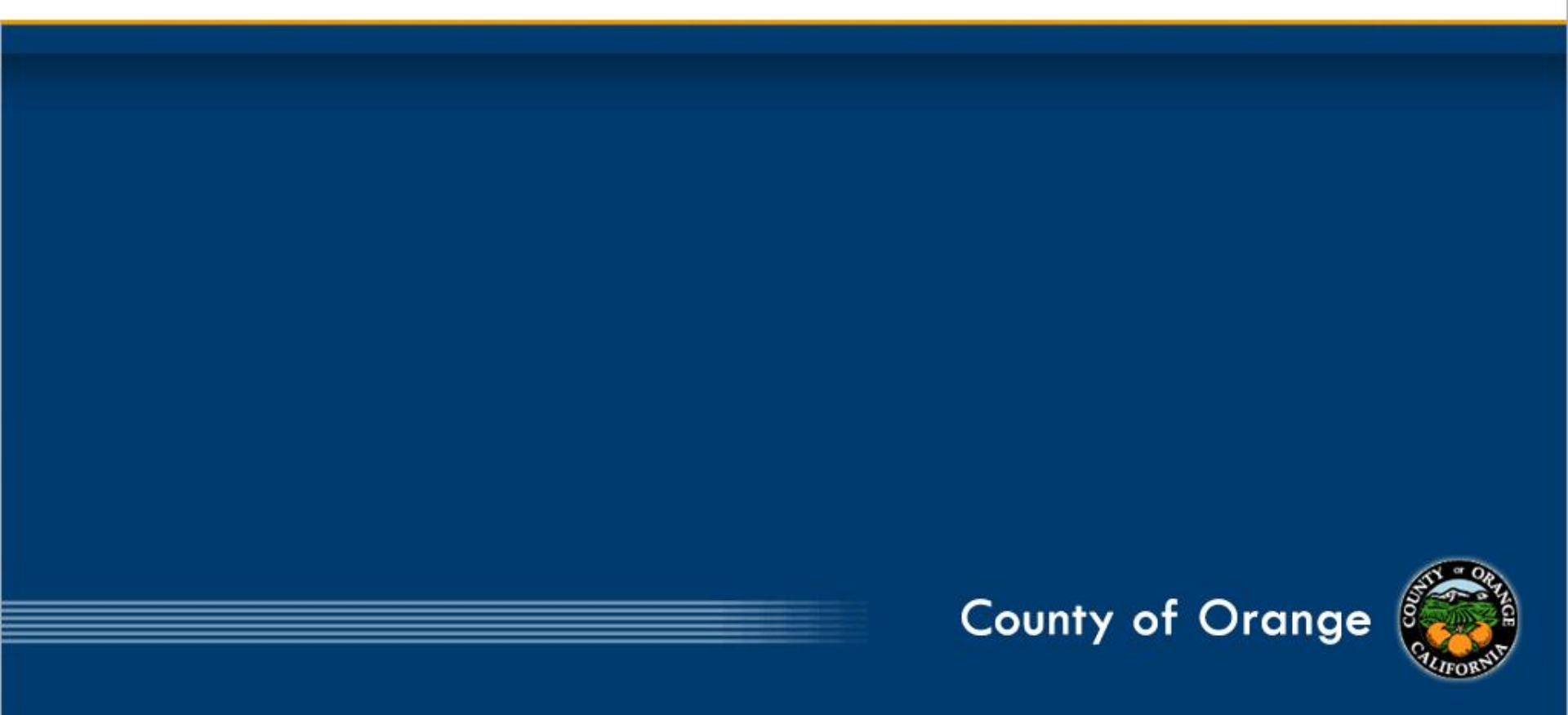